SecurityXploded

# Reversing and Malware Analysis Training Articles [2012]

A Free Training Project From SecurityXploded (http://securityxploded.com/security-training.php)

We Recommend:

http://www.securityphresh.com

Course Q&A:

Join our mailing list:

http://groups.google.com/group/securityxploded

SecurityXploded Research Group 11/24/2012

| DISCLAIMER, ACKNOWLE DG MENT AND CREDITS       | 5  |
|------------------------------------------------|----|
| DISCLAIMER                                     | 5  |
|                                                | 5  |
| CREDITS                                        | 5  |
|                                                |    |
| ASSEMBLY PROGRAMMINING: A BEGINNER'S GOIDE     | 0  |
|                                                | б  |
| REQUIRED TOOLS                                 | 6  |
|                                                | 6  |
| CONFIGURING WINASM                             |    |
| PROGRAMMING IN ASM USING MASM & WINASM         |    |
| MY FIRST ASM PROGRAM                           | 8  |
| Block 1                                        |    |
| Block 2                                        | 9  |
| Block 3                                        | 9  |
| Block 4                                        |    |
| Block 5                                        |    |
| Build and Run the Program                      |    |
| REFERENCES                                     |    |
| AUTO MATION OF REVERSING THROUGH SCRIPTING     |    |
| INTRODUCTION                                   |    |
| OLLYDBG - PLAYING WITH OLLYSCRIPT              |    |
| Problem Statement:                             |    |
| Solution:                                      |    |
| IMMUNITY DEBUGGER                              |    |
| Problem statement:                             |    |
| Solution Script:                               |    |
| Pydbg                                          |    |
| Problem Statement:                             |    |
| Solution:                                      |    |
| WINDBG                                         |    |
| Problem Statement:                             |    |
| Solution:                                      |    |
| Conclusion                                     |    |
| REFERENCES                                     |    |
| API CALL TRACING - PEFILE, PYDBG AND IDAPYTHON | 20 |
|                                                | 20 |
|                                                |    |
|                                                |    |
| APT CALLS LUGGING WITH PEFILE & PYDBG          |    |
| Dipacking OPA using API Call Tracing           |    |
| Binary Benaviour Profiling                     |    |
|                                                |    |
| EXTENDING APT TRACING WITH IDAPYTHON           |    |
| CONCLUSION                                     |    |
| KEFERENCES                                     |    |

# Contents

| MANUAL UNPACKING OF UPX USING OLLYDBG                  |          |
|--------------------------------------------------------|----------|
| INTRODUCTION                                           |          |
| PACKING EXE USING UPX                                  |          |
| UPX UNPACKING PROCESS                                  |          |
| MANUAL UNPACKING OF UPX                                |          |
| FIXING IMPORT TABLE                                    |          |
| VIDEO DEMONSTRATION                                    |          |
| REFERENCES                                             |          |
| MALWARE MEMORY FORENSICS                               |          |
| INTRODUCTION                                           |          |
| WHY MEMORY FORENSICS?                                  |          |
| VOLATILITY - A QUICK OVERVIEW                          |          |
| Volatility Syntax & Usage                              |          |
| DEMONSTRATION - MEMORY FORENSICS                       |          |
| Demo Scenario                                          |          |
| Preparation Steps                                      |          |
| DEMONSTRATION - MEMORY ANALYSIS                        | 35       |
| Step 1: Start with what you know                       |          |
| Step 2: Info about 208.91.197.54                       |          |
| Step 3: Who is Pid 1748?                               |          |
| Step 4: Process handles of explorer.exe                |          |
| Step 5: API Hooks in explorer.exe                      |          |
| Step 6: Exploring the Hooks                            |          |
| Step 7: Embedded EXE in explorer.exe                   |          |
| Step 8: Dumping the embedded EXE                       |          |
| Step 9: Virus Total Submission                         |          |
| Step 10: Can we get more info?                         |          |
| Step 11: Printing the Registry Key                     |          |
| Step 12: Finding the Malicious EXE on Infected Machine |          |
| CONCLUSION                                             |          |
| REFERENCES                                             |          |
| DLL INJECTION AND HOOKING                              |          |
|                                                        | 42       |
|                                                        | 42       |
|                                                        | 42       |
|                                                        | 47<br>47 |
|                                                        | 48       |
|                                                        | 52       |
| REFERENCES                                             | 52       |
|                                                        |          |
| IN-MEMORY EXECUTION OF AN EXECUTABLE                   | 53       |
| INTRODUCTION                                           | 53       |
| TECHNICAL INTRODUCTION                                 | 53       |
|                                                        | 54       |
| Address space                                          |          |
| Sections mapped into Address Space                     |          |
| Imported API addresses                                 |          |

| MEMORY EXECUTION – PROTOTYPE CODE | 56 |
|-----------------------------------|----|
| Conclusion                        | 60 |
| REFERENCES                        | 60 |

# **Disclaimer, Acknowledgment and Credits**

# **Disclaimer**

The Content, Demonstration, Source Code and Programs presented here is "AS IS" without any warranty or conditions of any kind. Also the views/ideas/knowledge expressed here are solely of the trainer's only and nothing to do with the company or the organization in which the trainer is currently working.

However in no circumstances neither the trainer nor SecurityXploded is responsible for any damage or loss caused due to use or misuse of the information presented here.

# Acknowledgment

Special thanks to **null** & **Garage4Hackers** community for their extended support and cooperation.

Thanks to all the trainers who have devoted their precious time and countless hours to make it happen.

Thanks to **Keon** and **Thoughtworks** for providing beautiful venue.

# Credits

Following people served as the backbone of this project, without their efforts it was not possible to make it happen.

| Monnappa            | : | Infosec investigator, Cisco Inc.                   |
|---------------------|---|----------------------------------------------------|
| Swapnil Pathak      | : | Security Researcher, McAfee Inc.                   |
| Harsimran Walia     | : | Security Researcher, McAfee Inc.                   |
| Nagareshwar Talekar | : | Security Researcher and Founder of SecurityXploded |
| Amit Malik          | : | Security Researcher, McAfee Inc.                   |

The trainers would also like to thank their employer and seniors for allowing them to deliver these lectures.

# **Assembly Programming: A Beginners Guide**

Author: Amit Malik

### Introduction

This article is specially designed to help beginners to understand and develop their **first Assembly Program** from scratch. Through step by step instructions it will help you to use tools, setup the environment and then build sample'**Hello World**' program in Assembly language with detailed explaination.

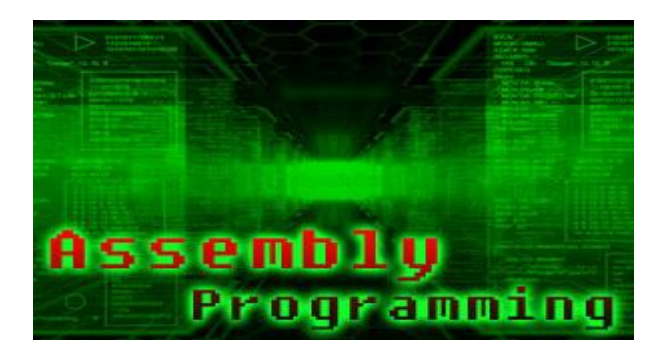

This article is the part of our free "Reverse Engineering & Malware AnalysisCourse" [Reference 4]. It is written as pre-learning guide for our session on 'Part 4 -Assembly Programming Basics' where in we are going to cover Assembly Programmingfromthereverseengineeringperspective.

Here we will be demonstrating Assembly programming using **MASM** as it is the Microsoft assembler and provide much flexibility when it comes to development on **Windows** environment over various other assemblers like NASM etc.

# **Required Tools**

- MASM [Reference 2] MASM is a Microsoft assembler.
- WinAsm [Reference 3] WinAsm is IDE. It provides a nice interface for coding and moreover you don't have to type different-2 command for assembler and linker to compile a binary, with one click it will generate EXE for you.

# Installation

• **MASM** - By default MASM tries to install itself in windows drive mostly c drive but you can install it in any Drive/directory. We need the full path of MASM installation to configure WinAsm so note down the drive/directory where you installed MASM.

• WinAsm - Download and extract the WinAsm package. WinAsm comes with all files you require so you don't have to install it. Just copy the folder to "c:\program files\" and make a shortcut to desktop so that you can access directly from desktop.

### **Configuring WinAsm**

Launch WinAsm by double clicking on the shortcut created on the desktop. In order to integrate it with MASM we need to setup the MASM path in WinAsm configurations. Here are the steps,

- 1. Click on the tools tab
- 2. In tools click on options
- 3. In options click on file & path tab
- 4. Change the all entries with path to MASM installation folder
- 5. Click on Ok.

| General                        | Files & Path | aths Editor Intellisense KeyWords Colors Miscellar |               |          |  |  |  |  |  |
|--------------------------------|--------------|----------------------------------------------------|---------------|----------|--|--|--|--|--|
| Binary Pa                      | th C:\       | Masm32\∉                                           | ßin           |          |  |  |  |  |  |
| Include Path C:\Masm32\Include |              |                                                    |               |          |  |  |  |  |  |
| Library P                      | ath C:\      | Masm32¥                                            | ib            |          |  |  |  |  |  |
| Keyword                        | File C:      | WinASM₩                                            | (eyFiles\MASM | .vas     |  |  |  |  |  |
| API Func                       | tions C:\    | WinASMV                                            | Api MasmApiCa | all.vaa  |  |  |  |  |  |
| API Struc                      | tures C:\    | WinAsm∖A                                           | PI MasmApiSt  | ruct.vaa |  |  |  |  |  |
| API Cons                       | tants C:\    | WinAsm\/                                           | PIMasmApiCo   | onst.vaa |  |  |  |  |  |
| Help File                      | C:\          | C:\Masm32\Help\Win32.hlp                           |               |          |  |  |  |  |  |
| Projects                       | Path C:\     | C:\WinAsm                                          |               |          |  |  |  |  |  |

After this you should be able to write programs in WinAsm.

# Programming in ASM using MASM & WinAsm

Launch the WinAsm window, click on the "file" tab. Then click on the new projects and it will show you couple of options as shown below.

| Executable         | DOS                                              | Dialog                                                                   | Bare Bone                                                                                      |
|--------------------|--------------------------------------------------|--------------------------------------------------------------------------|------------------------------------------------------------------------------------------------|
|                    | C:1                                              |                                                                          |                                                                                                |
| Standard DLL       | Con                                              | ation                                                                    | Static Library                                                                                 |
| 2                  | C:1                                              | MS                                                                       |                                                                                                |
| Other<br>(Non-EXE) | DOS P                                            | roject                                                                   |                                                                                                |
|                    |                                                  |                                                                          |                                                                                                |
|                    |                                                  |                                                                          | UN                                                                                             |
|                    | Executable<br>Standard DLL<br>Other<br>(Non-EXE) | Executable DOS<br>Standard DLL Con<br>Applie<br>Other<br>(Non-EXE) DOS P | Executable DOS Dialog<br>Standard DLL Console<br>Application<br>Other<br>(Non-EXE) DOS Project |

- **Console Application** For creating console (command-line) applications
- Standard EXE For creating GUI based applications

Here we will use **Standard EXE** because we want to make a GUI Application. Now you will see the editor window in which you can write your programs.

# My First ASM Program

Here is a typical assembly program structure,

- 1. Architecture Define the architecture because assembly is Hardware (processor) dependent language so you have to tell to assembler the architecture for which you are writing your program.
- 2. Data Section All your initialized and uninitialized variables reside in data section.
- 3. Code Section Entire code of your program reside in this section.

Now we will write a program that will display the message box saying "Hello World!"

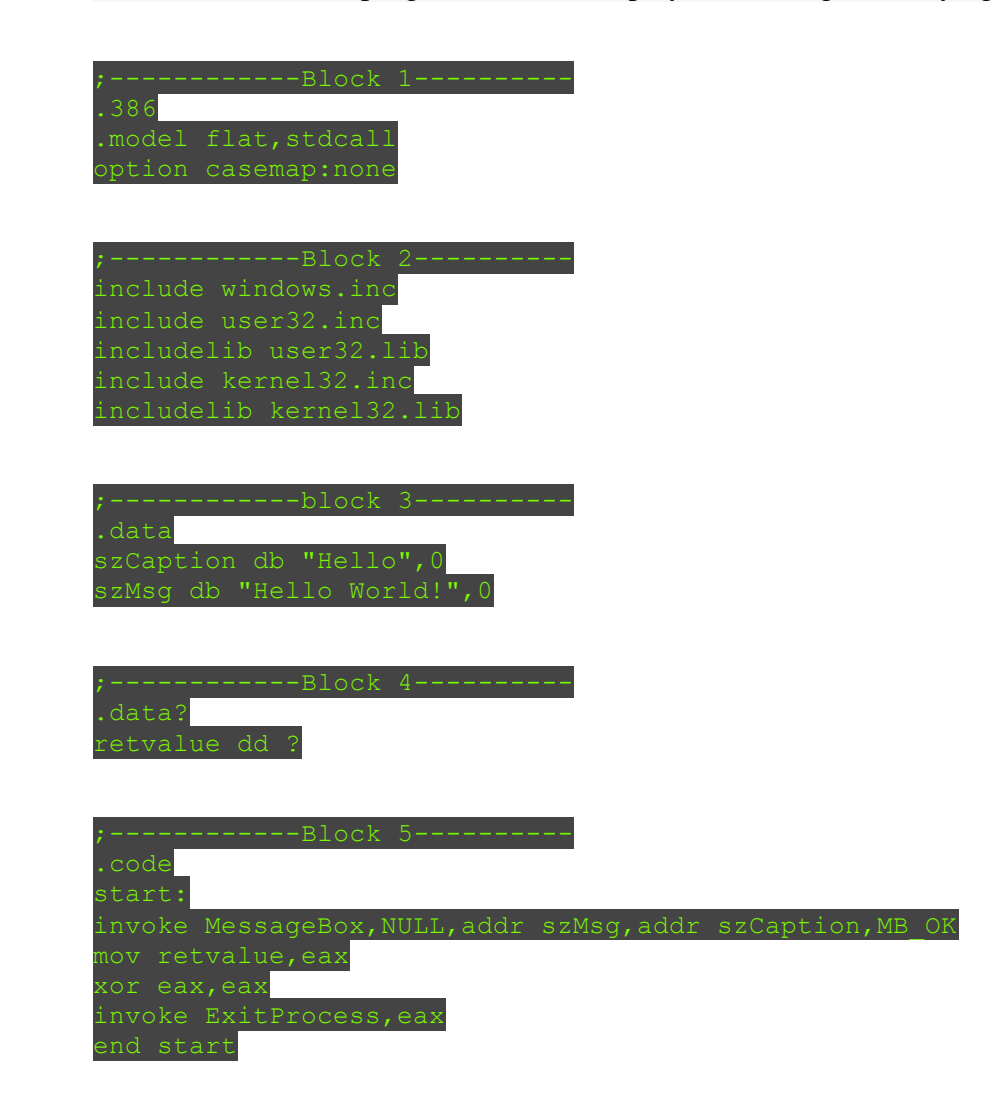

I divided the above code in 5 blocks. Below I will explain the purpose and functionality of each block.

**Block 1** 

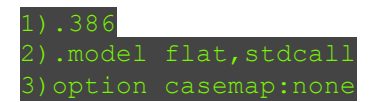

#1 - This line defines the architecture for which we want to make this program. (.386) represent Intel architecture

#2 - This line defines the model and the calling convention that we want to use for this program. We will explain it in detail in our "Assembly Basics" session.#3 - function names, variable names etc. are case sensitive

All these three lines are required in each program.

### Block 2

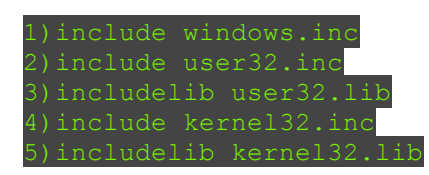

**include** and **includelib** are two keywords. Include is used with .inc files while includelib is used with .lib files.

.inc files are header files. for eg: windows.inc is windows.h, you can convert any .h file into .inc file using H2INC utility that comes with MASM.

.lib files are required by linker to link the used functions with the system dlls. In our program we used two .lib files (user32.lib & kernel32.lib). For each .lib file we have to include its corresponding .inc file.

### **Block 3**

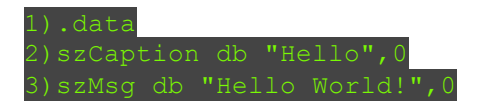

.data is the section for initialized variables. Every initialized variable should be initialized in this section. In our code we have two variables of char type *<string>*.

Syntax: <variable\_name> <type> <value>

For eg: in #2 **szCaption** is the variable name, db is the type means char type, "Hello", 0 is the value.

Here important point to note is that every char or string value should be terminated with zero (0).

**Block 4** 

1).data? 2)retvalue dd 3

.data? is the section for uninitialized variables. Every uninitialized variable should be declared in this section.

**Block 5** 

| 1).code  |                        |            |              |    |
|----------|------------------------|------------|--------------|----|
| 2)start: |                        |            |              |    |
| 3)invoke | MessageBox, NULL, addr | szMsg,addr | szCaption,MB | OK |
| 4)mov re | tvalue,eax             |            |              |    |
| 5)xor ea | x,eax                  |            |              |    |
| 6)invoke | ExitProcess,eax        |            |              |    |
| 7)end st | art                    |            |              |    |

.code represents the start of code. All your code should be written in this section

#2 start: It is a label and it is like main function. You can name it anything but you have to use the same name in #7 otherwise linker will generate an error.

Fore.g.: main: ... end main

#3 **invoke** - is the keyword, its operation is similar to "call". But in call you have to manually push parameters on the stack while invoke will do everything for you.

Syntax: function\_name parameter1, parameter2, parameter3, etc.

In our code MessageBox is the API from user32.dll and it requires 4 arguments.

Here important point to note is that we used "addr" with some of our variables. addr will give address of the variable instead of its value, it is like pointer in c.

#7 end start - it says the end of the code and file.

### **Build and Run the Program**

Now paste the above code in **WinAsm** and click on "make" tab, in "make" click on "Assemble". After that click on "link" which will be the executable for this program.

Finally run the EXE file by double clicking on it, it should display "Hello World!".

This is a basic program to help you to learn Assembly Language in easier way. For more advanced details refer/attend our **FREE Reversing/Malware Analysis** course [Reference 4]

- 1. Icezelion's Win32 Assembly Tutorials
- 2. MASM http://www.masm32.com/
- 3. WinASM http://www.winasm.net/
- 4. <u>Reverse Engineering & Malware Analysis Course</u>

# Automation of Reversing Through Scripting

Author: Amit Malik

# Introduction

This article teaches you how to become smart reverser by **automating your reverse** engineering tasks through Scripting.

It is the part of our free **"Reverse Engineering & Malware Analysis Course"** [Reference 1]. It is primarily written to act as additional learning material for our session on 'Part 5 - Reverse Engineering Tools' where in we are going to demonstrate important reversing tools.

You can visit our training page here [Reference 1] and all the presentations of previous sessions here [Reference 2]

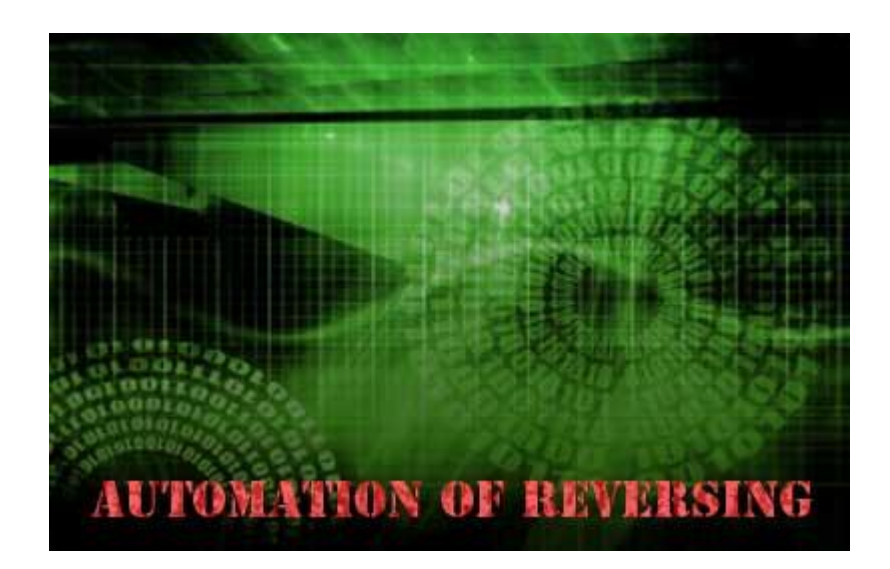

**Reverse engineering** is a sophisticated task especially when we analyse large applications or packed files like **malware** or normal applications for vulnerabilities.

Some of the common tasks include

- Tracking memory allocation
- Tracking specific API calls
- Unpacking a family of malwares
- Intelligent decision making based on some specific events

These are just some simple examples where automation will help in a great way. For example, lets say that we want to monitor **HeapAlloc** calls in an application and application may call HeapAlloc for hundreds of times but we want to log the call for some specific values like if allocation request is greater than 1024 bytes etc.

A simple script will give us all the information virtually on the spot while in manual task we have to manually create breakpoints on HeapAlloc and have to check if the allocation size is greater than 1024 bytes or not which eventually increase the analysis time for such a simple task.

In this article, I will show you how to automate some of these common tasks **through Scripting** for main **reversing debuggers** i.e Ollydbg, Immunity Debugger, Pydbg & Windbg with practical code samples.

# Ollydbg - Playing with OllyScript

**Ollydbg** [Reference 3] is one of the best ring 3 (user-land) debugger. It has a very nice gui interface. It is one of the most popular debugger on the planet and has very mature community support. Ollydbg is my all time favourite debugger :)

But ollydbg doesn't support scripting natively instead ollydbg support plugins. So people written scripting plugins for ollydbg, the one that i will use in this article is Ollyscript by ShaG.

You can **download Ollyscript** from here [Reference 4].

Ollyscript comes with a nice help file. It has similar syntax like assembly programming and very easy to understand. It supports almost all functionalities like dumping memory, decision making etc.

But when you compare it with other debuggers scripting environment then it will seems to be a rigid type of scripting environment, I will discuss more about it later in this article.

So let's understand Ollydbg scripting environment i.e Ollyscript with the help of a simple example.

### **Problem Statement:**

Let say we are analysing an application for a simple bug and we want to identify the function that is actually causing the problem. But the function is deep inside the application and manually it will take hours of analysis time.

So here we want to track the execution flow after a specific point up to the function that is causing the problem, more precisely I want to log the return address of each function.

### Solution:

The above problem can be solved by multiple methods but to demonstrate it in a very simple way I will use the following steps,

- 1. From current EIP, search for calls and create breakpoint on that call
- 2. Step into the call

- 3. Log the value at ESP (i.e return address) and search for calls at return address and
- 4. Breakpoint on the call
- 5. Repeat step 1, 2, 3 inside the call
- 6. Run

Below is the tiny script to accomplish this task. Please note that the script is just to demonstrate the concept, it may fail when call used after decision instructions.

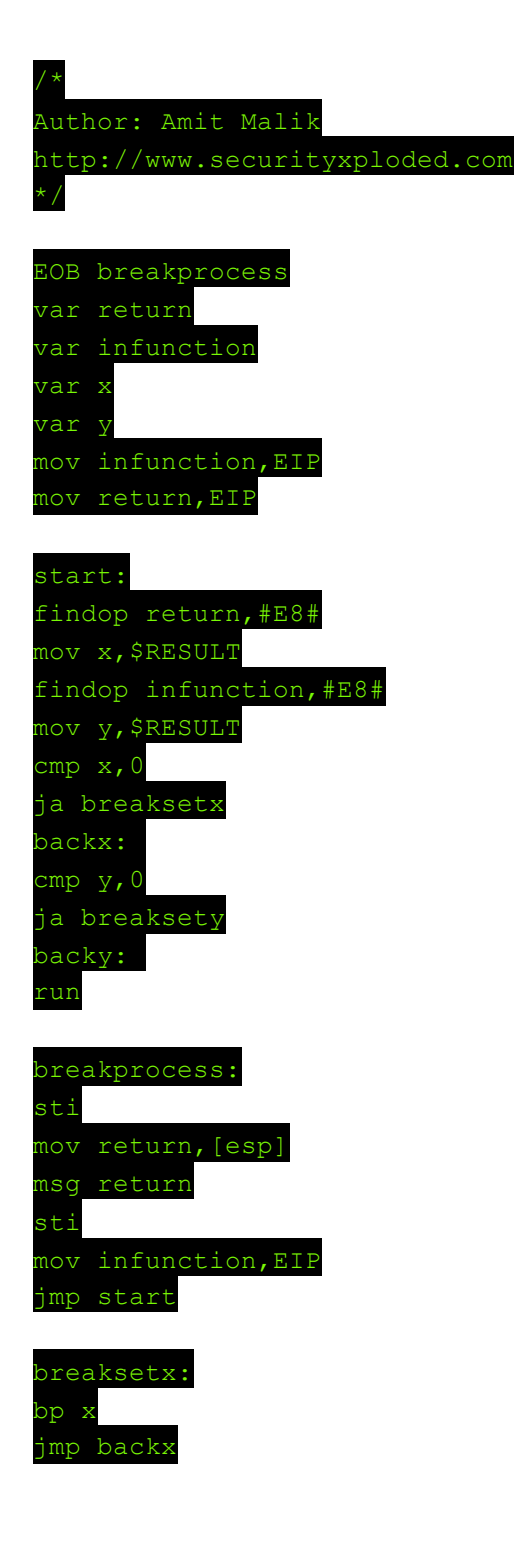

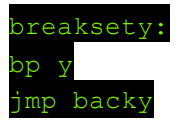

Please refer to the Ollyscript help file [Reference 4] for more details. Here I will explain only important keywords and terms.

The script start with **EOB** (**Execute over breakpoint**), as name states it will execute the code inside the label that is specified with EOB when a breakpoint hit. In this code it will execute the breakprocess label code.

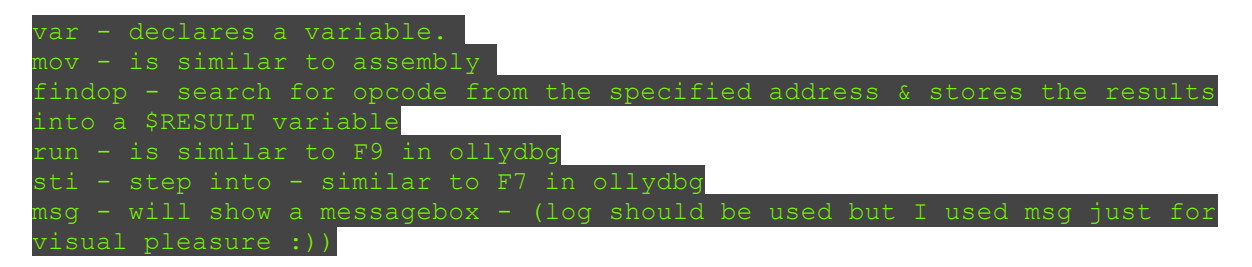

As you can see that scripting is similar to assembly language. Most of the time people use ollyscripting for unpacking malwares. I have never seen anyone using it for vulnerability analysis. It is not very much flexible and also limited in its functionality. But it can be used for some stuff that we want to automate through ollydbg.

# **Immunity Debugger**

**Immunity debugger** [Reference 3] is a pure python debugger with similar GUI interface as Ollydbg. It is developed by Immunity Inc. and according to immunity it is the only debugger designed specifically for **vulnerability research**.

It has some very powerful pycommands like heap, lookasidelist etc. one of the major advantage of this debugger is that it provides plethora of APIs for various reversing tasks and supports python which makes it one of the best debugger for reversing.

In the reference section [Reference 6] you can find some good tutorials and projects based on Immunity debuggers and also it comes with a nice help file so don't forget to check that as well.

### **Problem statement:**

We want to search all "jmp esp" instruction addresses.

### Solution Script:

You can use the below script directly on Immunity debugger python shell

```
data = "jmp esp"
asm = imm.assemble(data)  # imm is object of immlib class
results = imm.search(asm)
for addr in results:
        print "%s %0.8x" % (data,addr)
```

The above 5 lines of code will give you all the "jmp esp" addresses. This is the beauty of scripting :)

# Pydbg

**Pydbg** [Reference 3] is also a pure python based debugger. Pydbg is my favourite debugger, I use it in various automation tasks and it is extremely flexible and powerful.

### **Problem Statement:**

We want to track **VirtualAlloc** API whenever VirtualAlloc is called, our script should display its arguments and the returned pointer.

```
VirtualAlloc:
LPVOID WINAPI VirtualAlloc(
__in_opt LPVOID lpAddress,
__in SIZE_T dwSize,
__in DWORD flAllocationType,
__in DWORD flProtect
);
```

### Solution:

- 1. Put breakpoint on VirtualAlloc
- 2. Extract parameters from stack
- 3. Extract return address from stack and put breakpoint on that
- 4. Get the value from EAX register.

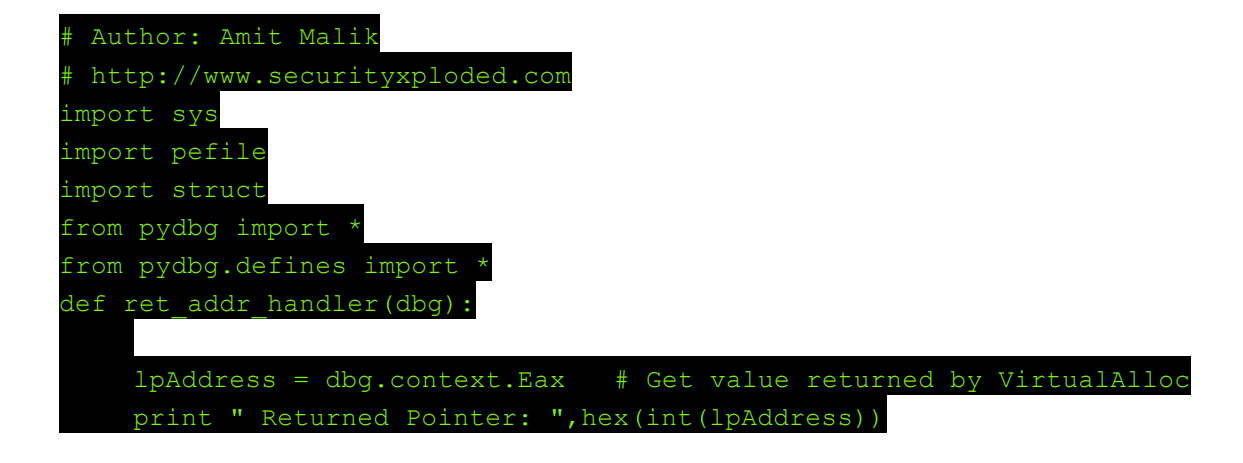

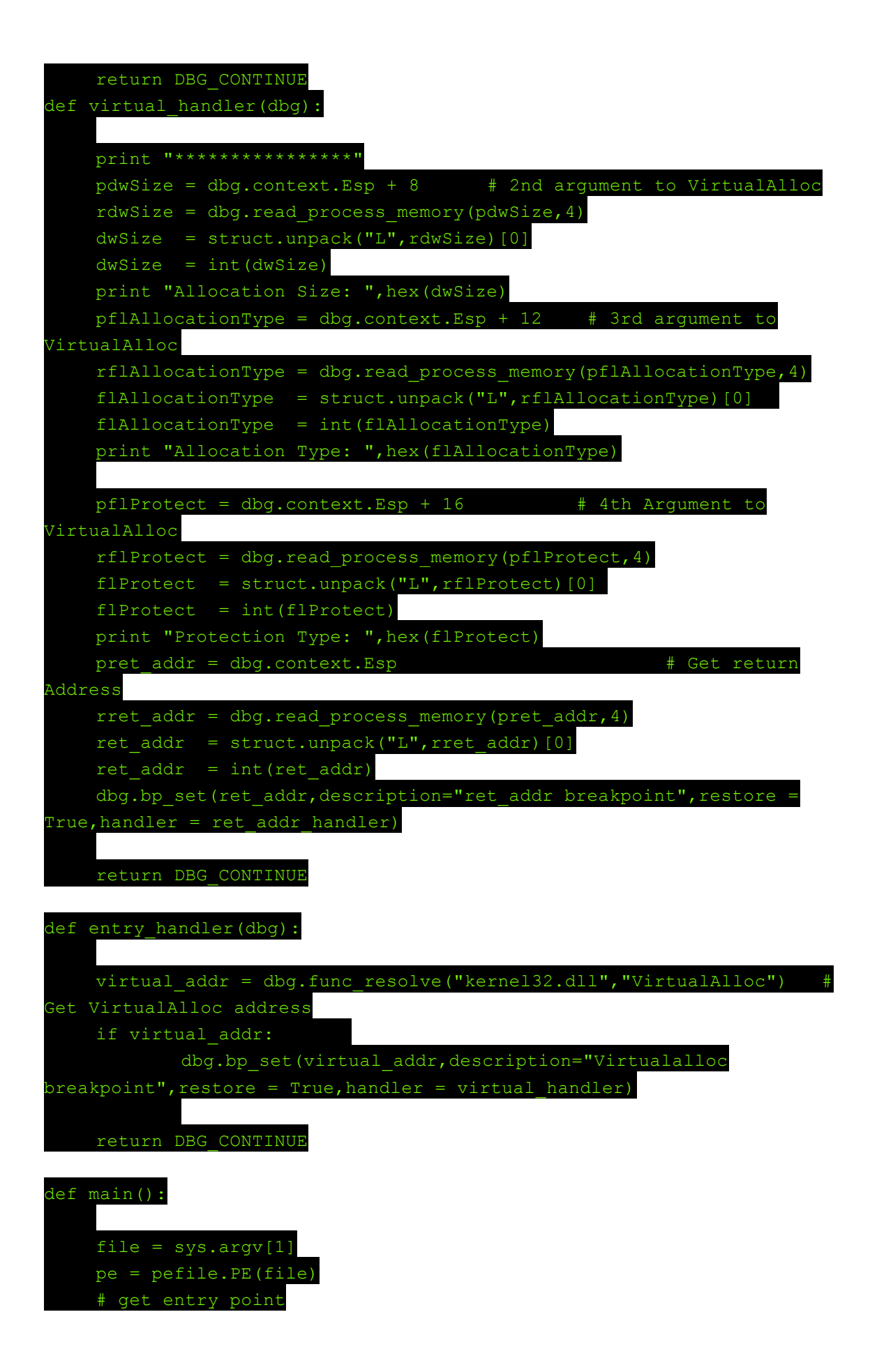

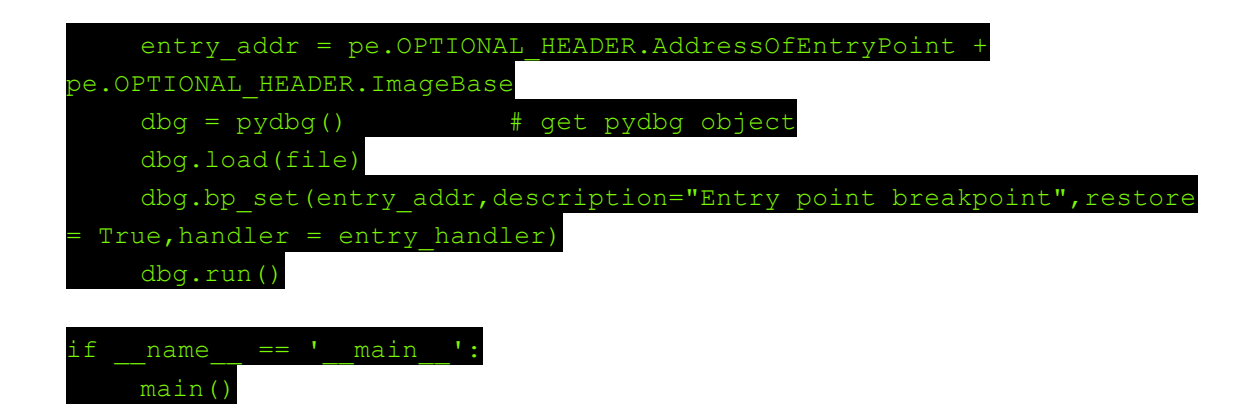

Notice that in this script first i am setting breakpoint on entry point and then on VirtualAlloc not directly to VirtualAlloc because pydbg does not support deferred breakpoints. I am also ignoring 1st argument to VirtualAlloc i.e lpAddress, see VirtualAlloc specification in problem statement.

This script uses two modules **PEFile** and **Pydbg**, PEFile is used to get the entry point.

# Windbg

**Windbg** [Reference 3] is the official Microsoft debugger. It is the most powerful debugger available for reversing on windows platform (mainly Kernel side of it) and it also supports symbols.

Windbg provides its own scripting language which is similar to C language, it also comes with a great help file. I highly recommend reading help file before we start with Windbg.

### **Problem Statement:**

We want to track malloc, whenever malloc is called, our script should display requested size for allocation and returned pointer.

### Solution:

On the same lines as previous example.

- 1. Breakpoint on malloc
- 2. Extract parameter from stack
- 3. Extract return address from stack and put breakpoint on it
- 4. Get value from EAX register

bp msvcrt!malloc ".printf \"Size: %x\n\",poi(esp+4);gu;.printf \"Returned Pointer: %x\n\",eax;g" When we use multiple commands in a single line then we have to separate them using semicolon (;)

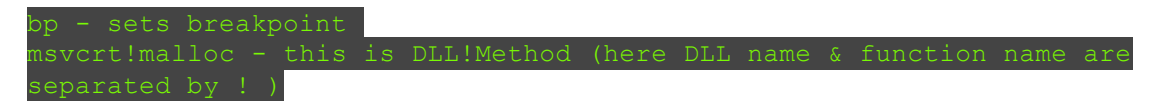

These are known as conditional breakpoints and in conditional breakpoints we want to perform something when breakpoint hit. In our case we want extract the size of allocation from stack.

So simple syntax is:

```
bp address or dll!method or dll!method+offset "block that should be
executed when breakpoint hits"
poi - is similar to pointer in c
gu - go up - execute until return
g - go or execute
```

For more interesting commands please check out the **Windbg help** file.

# Conclusion

This article is an additional learning material to our next session on 'Part 5 - Reverse Engineering Tools' - part of our **FREE Reversing/Malware Analysis** course [Reference 1]

# References

- 1. <u>Reverse Engineering & Malware Analysis Course</u>
- 2. Presentations of Reverse Engineering Course
- 3. <u>Debuggers OllyDbg</u>, Immunity Debugger, PyDbg, Windbg
- 4. <u>OllyScript Scripting Plugin for OllyDbg</u>
- 5. <u>WinDbg Introduction</u>
- 6. <u>Starting to write Immunity Debugger PyCommands : My Cheatsheet</u>
- 7.  $\underline{\text{mona.py} \text{the manual}}$

# API Call Tracing - PEfile, PyDbg and IDAPython Author: Amit Malik

# Introduction

In this article, we will learn how to perfrom **API Call Tracing** of Binary file through PyDbg and IDAPython.

This is the part of our free "Reverse Engineering & Malware Analysis Course".

You can visit our training page <u>here</u> and all the presentations of previous sessions <u>here</u>

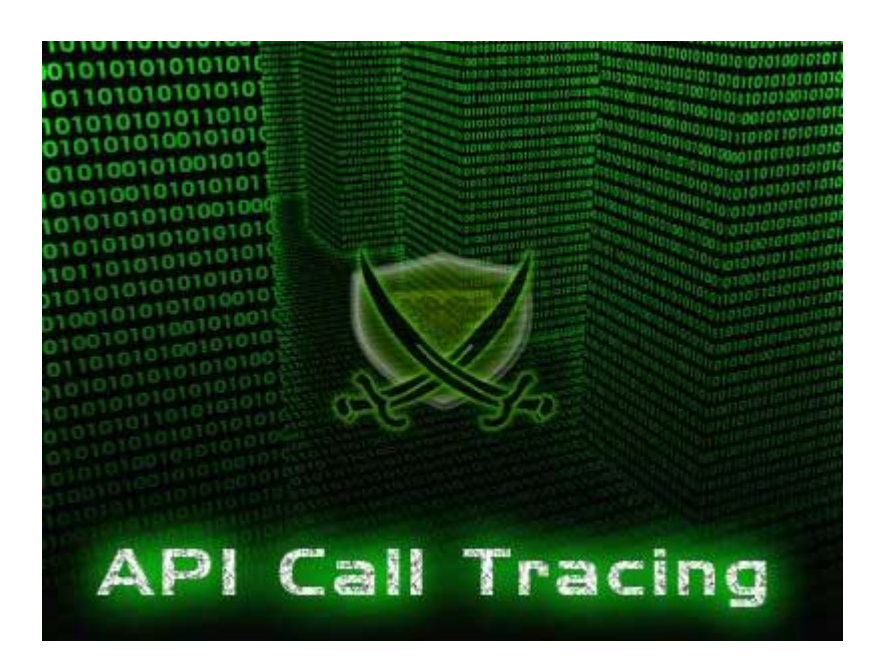

In my previous article, "Automation of Reversing" I have discussed on using PyDbg scripting environment. Here also we are going to use PyDbg extensively to trace or log the API calls from a binary file.

# **API Call Tracing**

**API Call Tracing** is the powerful technique. It can provide a high level functional overview about an executable file. In some cases we only need API call logs to understand the application behaviour. I often use it to automate my Malware analysis tasks.

In this article I will discuss some of my techniques.

Some of the tasks that we can accelerate using this technique are,

- 1. Unpacking of Packed Binary File
- 2. Binary Behaviour profiling
- 3. Finding out the interesting functions in the binary

Here, I will use **PyDbg script** to log the API calls and finally **IDAPython** script to automate some of manual analysis.

# API Calls Logging with PEfile & PyDbg

Based on the above tasks we need following information from our script.

- 1. Return Address From where the API is called?
- 2. API Name Which API is called?

It means we have to **breakpoint on every API call** and for that we need API name or API address. If we have API name then we can resolve its address and can breakpoint on that, In case of address we can directly breakpoint on that. But the question is how do we get the API names?

This can be solved by using **PEfile**. So we will first enumerate the executable import table and then we will resolve the addresses and put breakpoints using PyDbg.

But this approach has following limitations,

- 1. It will fail in the case of a DLL that will be loaded by binary at run time using LoadLibrary()
- 2. If binary is packed then unpacking stub will create the import table at run time which we can't control.

Before solving this problem let's talk about the ways used by unpacker stub or custom loaders to build an import table at run time.

Generally they use **LoadLibrary** API to load the dll and **GetProcAddress** to get the address of the API. LoadLibrary and GetProcAddress APIs are exported by kernel32.dll which is loaded into every Windows process by default.

So if we set breakpoint on GetProcAddress then we can get API Name from stack. Then we can set breakpoint on the address of respective API call. Here I am ignoring the call for GetProcAddress with API Ordinal because it is not a common approach.

But there is also another method for building import table at run time which is typically used by **malicious softwares**.

In assembly it will look like this,

push dword ptr fs:[30h] ; PEB pop eax

| mov  | eax,  | [eax+ | 0ch] | ; | LDR                   |
|------|-------|-------|------|---|-----------------------|
| mov  | ecx,  | [eax+ | 0ch] | ; | InLoadOrderModuleList |
| mov  | edx,  | [ecx] |      |   |                       |
| pusł | n edx |       |      |   |                       |
| mov  | eax,  | [ecx+ | 30h] |   |                       |

Here is the screenshot of **PEB structure** of typical Windows Process (dumped in Windbg)

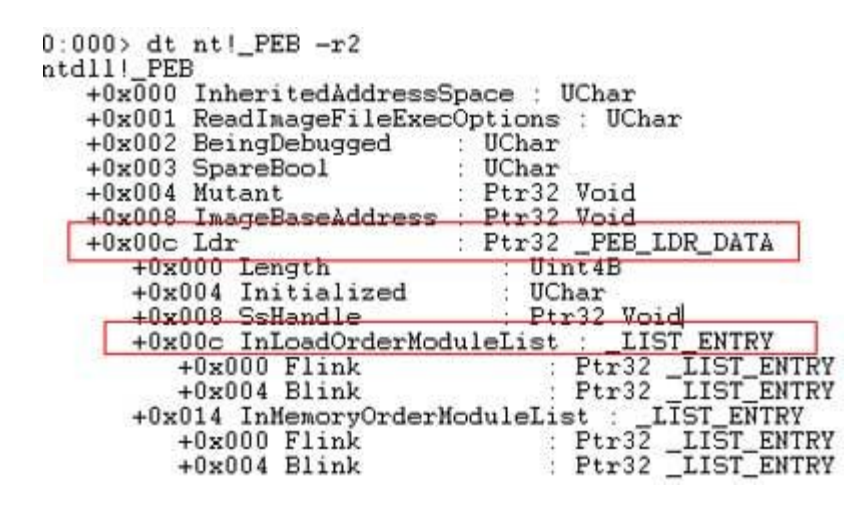

In this method, custom loader first locate the **kernel32.dll** base address (2nd - after ntdll.dll in InLoadOrderModuleList link list] and then walk through the kernel32.dll export table to find out the LoadLibrary() address. After that custom loader will load all other dependent dlls and resolve the API Addresses using the following methods,

- 1. GetProcAddress similar to previous method
- 2. Walking through the export table of each loaded dll.

Here to capture the activity of #2 we have to use global hooks or SSDT hooks which is beyond the scope of this article. We can also hook every exported API of all loaded DLLs but that can be very expensive.

Here are the step by step instructions for API Call Tracing,

- 1. Walk through the binary import table and put breakpoint on every API
- 2. Also put Breakpoint on GetProc Address function.
- 3. If Breakpoint hits and it is not GetProcAddress then extract 'Return Address' from stack and log it with API name
- 4. If GetProcAddress hits then fetch API name and return address from stack and put breakpoint on 'Return Address'
- 5. If 'Return Address' breakpoint hits then get value from EAX register and set breakpoint on it.

Based on this approach, we will write **PyDbg script** and log every API with 'Return Address'

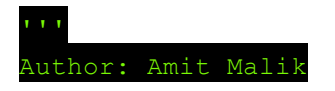

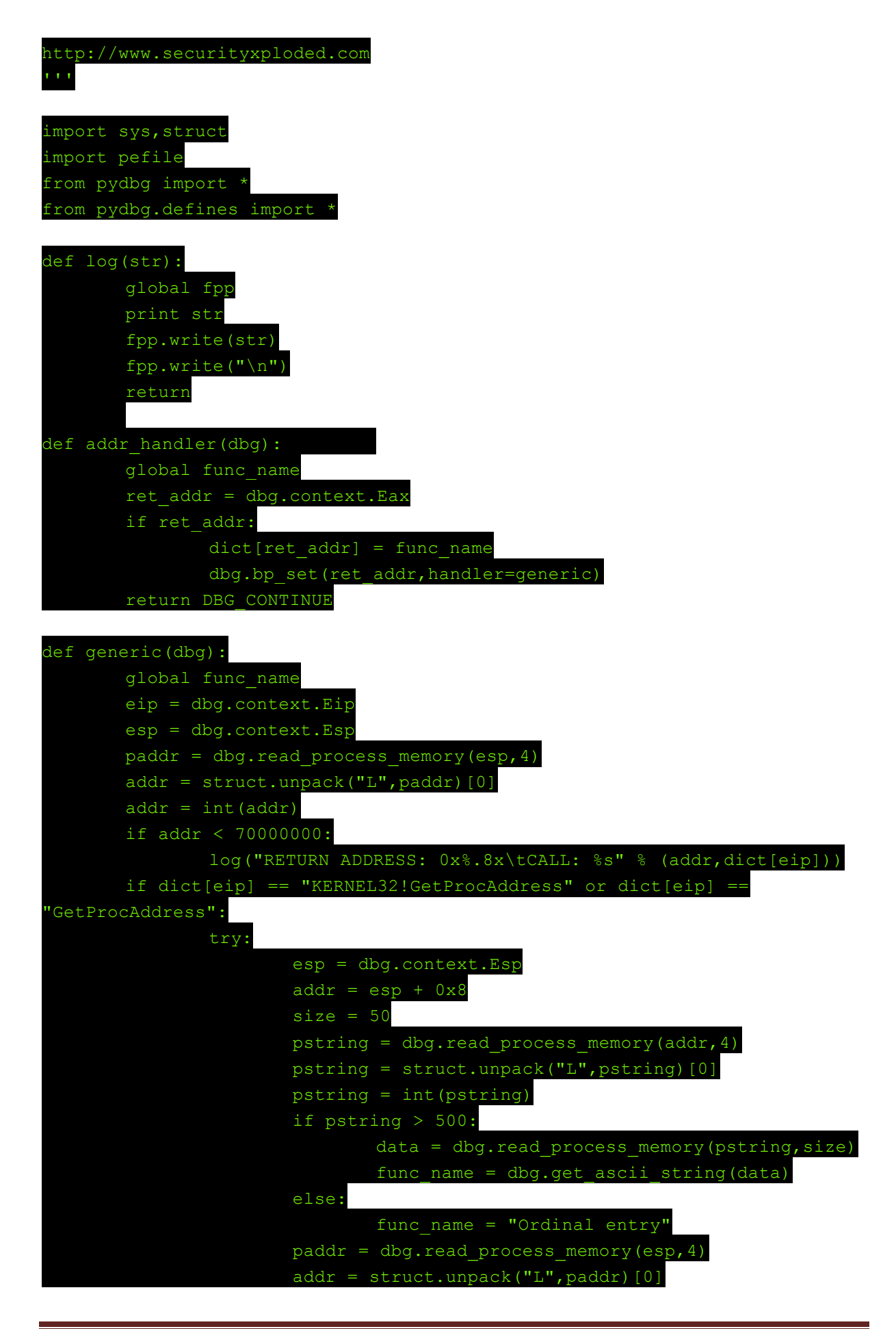

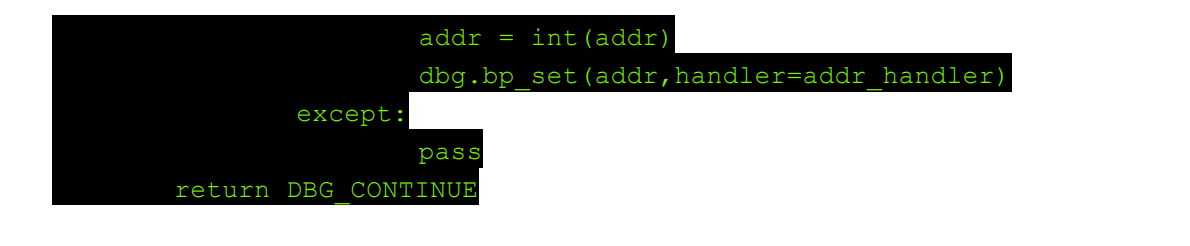

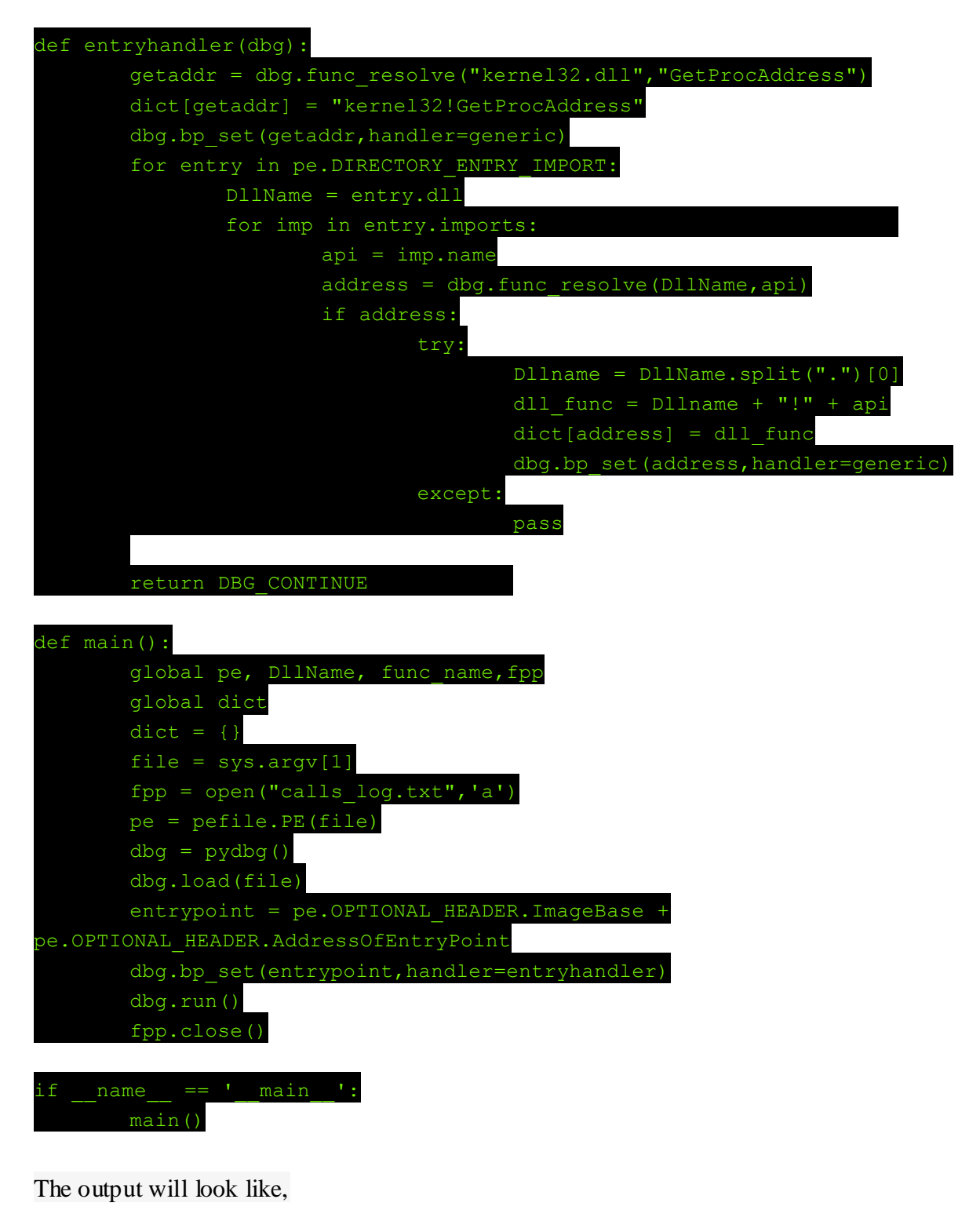

RETURN ADDRESS: 0x004030e8 CALL: kernel32!GetModuleHandleA

| RETURN | ADDRESS: | 0x004030f3 | CALL: | kernel32!GetCommandLineA  |
|--------|----------|------------|-------|---------------------------|
| RETURN | ADDRESS: | 0x00404587 | CALL: | kernel32!GetModuleHandleA |
| RETURN | ADDRESS: | 0x00404594 | CALL: | kernel32!GetProcAddress   |
| RETURN | ADDRESS: | 0x004045aa | CALL: | kernel32!GetProcAddress   |
| RETURN | ADDRESS: | 0x004045c0 | CALL: | kernel32!GetProcAddress   |

So let's apply the logic to some real world reverse engineering scenarios.

### **Unpacking UPX using API Call Tracing**

Below is the log of a **UPX packed binary**. Look at it closely, can you say which function contains the OEP?

| RETURN | ADDRESS: | 0x00784b9e | CALL: | GetProcAddress             |
|--------|----------|------------|-------|----------------------------|
| RETURN | ADDRESS: | 0x00784b9e | CALL: | GetProcAddress             |
| RETURN | ADDRESS: | 0x00784b9e | CALL: | GetProcAddress             |
| RETURN | ADDRESS: | 0x00784b9e | CALL: | GetProcAddress             |
| RETURN | ADDRESS: | 0x00784b9e | CALL: | GetProcAddress             |
| RETURN | ADDRESS: | 0x00784bc8 | CALL: | KERNEL32!VirtualProtect    |
| RETURN | ADDRESS: | 0x00784bdd | CALL: | KERNEL32!VirtualProtect> 1 |
| RETURN | ADDRESS: | 0x0045ac09 | CALL: | GetSystemTimeAsFileTime> 2 |
| RETURN | ADDRESS: | 0x0045ac15 | CALL: | GetCurrentProcessId        |
| RETURN | ADDRESS: | 0x0045ac1d | CALL: | GetCurrentThreadId         |
| RETURN | ADDRESS: | 0x0045ac25 | CALL: | GetTickCount               |
| RETURN | ADDRESS: | 0x0045ac31 | CALL: | QueryPerformanceCounter    |
| RETURN | ADDRESS: | 0x0044e99f | CALL: | GetStartupInfoA            |
| RETURN | ADDRESS: | 0x0044fd9c | CALL: | HeapCreate                 |

Here API at location 1 has '**Return Address**' 0x00784bdd and API at location 2 has 'Return Address' 0x0045ac09. The difference between the addresses of both calls is huge which is an indication that the address 0x0045ac09 is in the function that contains OEP (original entry point).

This can be proved in the **Ollydbg** as shown in the below snapshot.

| 00704004                                 | Pice 201 0x00784bdd                         | CALL: KERNEL32IVirtualProtect                                                                                                    |
|------------------------------------------|---------------------------------------------|----------------------------------------------------------------------------------------------------|
| 00704800 . FVD5                          | CALL CHA                                    |                                                                                                    |
| 0070480F 3 604424 00<br>007048E3 3 64 00 | LEB ERI, DWORD FTR SU(ESP-00)               |                                                                                                    |
| 00704021 - 2904<br>00704027 - 75 Fu      | OV EDF, DRI<br>JNC SHORT processp. 007940E3 | A CONTRACTOR OF A CONTRACTOR OF A CONTRACTOR O |
| MITHAGE EN INFCORT                       | JP process.0044EB02                         | " yearly to othe (guidanae county noted)                                                                                                    |

Most of the malwares these days have their own custom packers and I found this technique extremely useful in unpacking them.

### **Binary Behaviour Profiling**

Look at the sample API Trace logs closely, Can you tell about the behaviour of this binary?

| RETURN | ADDRESS: | 0x004012ce | CALL: | msvcrt!fopen                |     | > 1 |
|--------|----------|------------|-------|-----------------------------|-----|-----|
| RETURN | ADDRESS: | 0x00401311 | CALL: | msvcrt!fseek                |     |     |
| RETURN | ADDRESS: | 0x0040131c | CALL: | msvcrt!ftell                |     |     |
| RETURN | ADDRESS: | 0x0040133a | CALL: | msvcrt!fseek                |     |     |
| RETURN | ADDRESS: | 0x00401346 | CALL: | msvcrt!malloc               |     | > 2 |
| RETURN | ADDRESS: | 0x00401387 | CALL: | msvcrt!fread                |     | > 3 |
| RETURN | ADDRESS: | 0x00401392 | CALL: | msvcrt!fclose               |     |     |
| RETURN | ADDRESS: | 0x004013b4 | CALL: | KERNEL32!OpenProcess        | > 4 |     |
| RETURN | ADDRESS: | 0x004013ee | CALL: | KERNEL32!VirtualAllocEx     | > 5 |     |
| RETURN | ADDRESS: | 0x00401425 | CALL: | KERNEL32!WriteProcessMemory | > 6 |     |
| RETURN | ADDRESS: | 0x0040146b | CALL: | KERNEL32!CreateRemoteThread | > 7 |     |

This is a clear indication of this binary reading a file and **injecting code** into another process.

# **Finding Interesting Functions**

Here's the API Trace log of another binary,

| RETURN | ADDRESS: | 0x00443c29 | CALL: | inet_ntoa                 | > point 1 |
|--------|----------|------------|-------|---------------------------|-----------|
| RETURN | ADDRESS: | 0x0044a6ee | CALL: | KERNEL32!HeapAlloc        |           |
| RETURN | ADDRESS: | 0x00446866 | CALL: | KERNEL32!GetLocalTime     |           |
| RETURN | ADDRESS: | 0x0044a6ee | CALL: | KERNEL32!HeapAlloc        |           |
| RETURN | ADDRESS: | 0x00443f79 | CALL: | socket                    | > point 2 |
| RETURN | ADDRESS: | 0x00443fb5 | CALL: | setsockop                 |           |
| RETURN | ADDRESS: | 0x00443fd0 | CALL: | setsockopt                |           |
| RETURN | ADDRESS: | 0x00444045 | CALL: | ntohl                     |           |
| RETURN | ADDRESS: | 0x0044404f | CALL: | ntohs                     |           |
| RETURN | ADDRESS: | 0x00444063 | CALL: | bind                      | > point 3 |
| RETURN | ADDRESS: | 0x0044412c | CALL: | ntohl                     |           |
| RETURN | ADDRESS: | 0x0044413c | CALL: | ntohs                     |           |
| RETURN | ADDRESS: | 0x0043adf6 | CALL: | WSAAsyncSelect            |           |
| RETURN | ADDRESS: | 0x0044416b | CALL: | connect                   | > point 4 |
| RETURN | ADDRESS: | 0x00444176 | CALL: | WSAGetLastError           |           |
| RETURN | ADDRESS: | 0x00441979 | CALL: | USER32!DispatchMessageA   |           |
| RETURN | ADDRESS: | 0x00444ce0 | CALL: | KERNEL32!GetTickCount     |           |
| RETURN | ADDRESS: | 0x00444cfa | CALL: | KERNEL32!QueryPerformance | eCounter  |
| RETURN | ADDRESS: | 0x00444499 | CALL: | recv                      | > point 5 |
| RETURN | ADDRESS: | 0x0044a8c6 | CALL: | KERNEL32!HeapFre          |           |
| RETURN | ADDRESS: | 0x0043adf6 | CALL: | WSAAsyncSelect            |           |
| RETURN | ADDRESS: | 0x004441f7 | CALL: | closesocket               |           |
| RETURN | ADDRESS: | 0x0044a8c6 | CALL: | KERNEL32!HeapFree         |           |

Marked points here reflects interesting functions used by this binary revealing **network** activity.

# **Extending API Tracing with IDAPython**

We can further use these Addresses from 'API Trace Log file' in **IDA** to identify functions and cross references.

Below is the simple **IDAPython script** that will read the above script log file and colour the calls in IDA database.

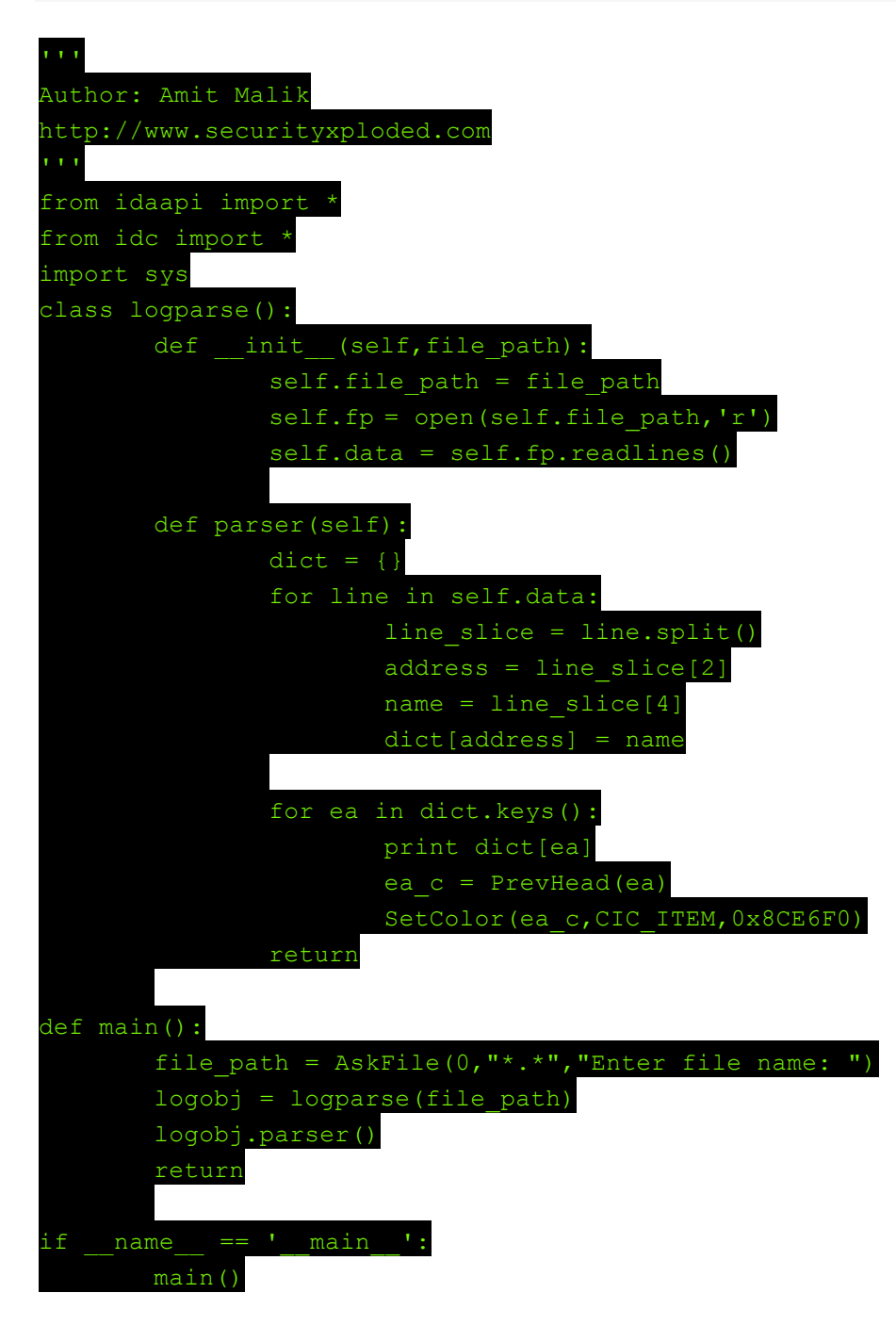

# Conclusion

In this article, you have learnt how to do 'API Call Tracing' using PyDbg/IDAPython scripts and perform useful tasks such as Unpacking, Binary Profiling, Discovering Interesting functions etc.

There are lot more useful applications of API Tracing and this article just serve as startup guide.

### References

- 1. Pydbg <u>http://code.google.com/p/paimei/</u>
- 2. OllyDbg <u>http://www.ollydbg.de/</u>
- 3. Windbg <u>http://msdn.microsoft.com/windbg</u>
- 4. IDAPython <u>http://code.google.com/p/idapython/</u>
- 5. Reference Guide Reversing & Malware Analysis Training

# Manual Unpacking of UPX using OllyDbg

Author: Nagareshwar Talekar

# Introduction

In this tutorial, you will learn how to unpack any UPX packed Executable file using OllyDbg

 $\underline{UPX}$  is a free, portable, executable packer for several different executable formats. It achieves an excellent compression ratio and offers very fast decompression.

| 774B1512 | 83C4 04          | ADD ESP, 4                     |
|----------|------------------|--------------------------------|
| 774B1515 | C2 1800          | RETN 18                        |
| 774B1518 | B8 27010000      | MOV EAX, 127                   |
| 774B151D | 33C9             | XOR ECX, ECX                   |
| 774B151F | 8D5424 04        | LEA EDX, DWORD PTR SS: [ESP+4] |
| 774B1523 | 64:FF15 C000000  | CALL DWORD PTR FS: [C0]        |
| 774B152A | 83C4 04          | ADD ESP, 4                     |
| 774B152D | C2 1400          | RETN 14                        |
| 774B1530 | B8 28010000      | MOV EAX, 128                   |
| 774B1535 | 33C9             | XOR ECX, ECX                   |
| 774B1537 | 8D5424 04        | LEA EDX, DWORD PTR SS: [ESP+4] |
| 774B153B | 64:FF15 C000000  | CALL DWORD FTR FS: [CO]        |
| 774B1542 | 83C4 04          | ADD ESP, 4                     |
| 774B1545 | C2 1400          | REIN 14                        |
| 774B1548 | 88 29010000      | HOV EAX, 129                   |
| 774B1 41 | NDA              |                                |
| 774B1    | NPAU             |                                |
| 774B1553 | 64:FE15 C0000001 | CALL DHORD PIR ES: [CO]        |

Here we will do live debugging using OllyDbg to fully unpack and produce the original executable FILE from the packed file.

# Packing EXE using UPX

To start with, we need to pack sample EXE file with UPX. First you need to download latest UPX packer from <u>UPX website</u> and then use the following command to pack your sample EXE file.

#### upx -9 c:\sample.exe

If you already have UPX packed binary file then proceed further. In such case make sure to use **PEiD** or '**RDG Packer Detector**' to confirm if it is packed with UPX as shown in the screenshot below.

| RDG Packer Det     | ector v0.6.5            | -×            |
|--------------------|-------------------------|---------------|
| C:\Temp\FireMaster | packed.exe              | Abrir         |
| 1                  |                         | Compilador    |
| UPX v0.89.6        | - v1.02 / v1.05 - v1.25 | Detectado     |
| UPX Dete           | ección Heurística       | Posible       |
| Contacto :         |                         | Al Frente 🛛 🌌 |
|                    | ſ¢.                     | Detectar >>   |
| •                  | ○ □ ○ □                 | 12345678      |

# **UPX Unpacking Process**

Before we begin with unpacking exercise, lets try to understand the working of UPX.

When you pack any Executable with UPX, all existing sections (text, data, rsrc etc) are compressed. Each of these sections are named as **UPX0**, **UPX1** etc. Then it adds new code section at the end of file which will actually decompress all the packed sections at execution time.

Here is what happens during the execution of UPX packed EXE file.

- Execution starts from **new OEP** (from newly added code section at the end of file)
- First it saves the current Register Status using **PUSHAD** instruction
- All the Packed Sections are Unpacked in memory
- Resolve the **import table** of original executable file.
- Restore the original Register Status using **POPAD** instruction
- Finally Jumps to Original Entry point to begin the actual execution

# Manual Unpacking of UPX

Here are the standard steps involved in any Unpacking operation

- Debug the EXE to find the real OEP (Original Entry Point)
- At OEP, Dump the fully Unpacked Program to Disk
- Fix the Import Table

Based on type and complexity of Packer, unpacking operation may vary in terms of time and difficulty.

UPX is the basic Packer and serves as great example for anyone who wants to learn Unpacking.

Here we will use **OllyDbg** to debug & unpack the UPX packed EXE file. Although you can use any debugger, OllyDbg is one of the **best ring 3 debugger** for Reverse Engineering with its useful plugins.

Here is the screenshot of OllyDbg in action

| CRU - man thread, module station                              |        |
|---------------------------------------------------------------|--------|
| Elle Yes Debug Blugins Options Window Help                    | - (#)  |
|                                                               |        |
|                                                               |        |
| onmand []<br>Debugged program was unable to process exception | Peased |

Lets start the unpacking operation

- Load the UPX packed EXE file into the OllyDbg
- Start tracing the EXE, until you encounter a **PUSHAD** instruction. Usually this is the first instruction or it will be present after first few instructions based on the UPX version.
- When you reach PUSHAD instruction, put the Hardware Breakpoint (type 'hr esp-4' at command bar) so as to stop at POPAD instruction. This will help us to stop the execution when the POPAD instruction is executed later on.
- Other way is to manually search for POPAD (Opcode 61) instruction and then set Breakpoint on it.
- Once you set up the breakpoint, continue the execution (press F9).
- Shortly, it will break on the instruction which is immediately after POPAD or on POPAD instruction based on the method you have chosen.
- Now start step by step tracing with F7 and soon you will encounter a **JMP** instruction which will take us to actual OEP in the original program.
- When you reach OEP, dump the whole program using **OllyDmp plugin** (use default settings). It will automatically fix all the Import table as well.
- That is it, you have just unpacked UPX !!!

# **Fixing Import Table**

In the current example, OllyDmp plugin will take care of fixing the Import table.

However for most of the packers, we need to use advanced tool called **ImpRec** (Import Reconstructor). ImpREC is highly advanced tool used for fixing the import table. It provides multiple methods to trace the API functions as well as allow writing custom plugins.

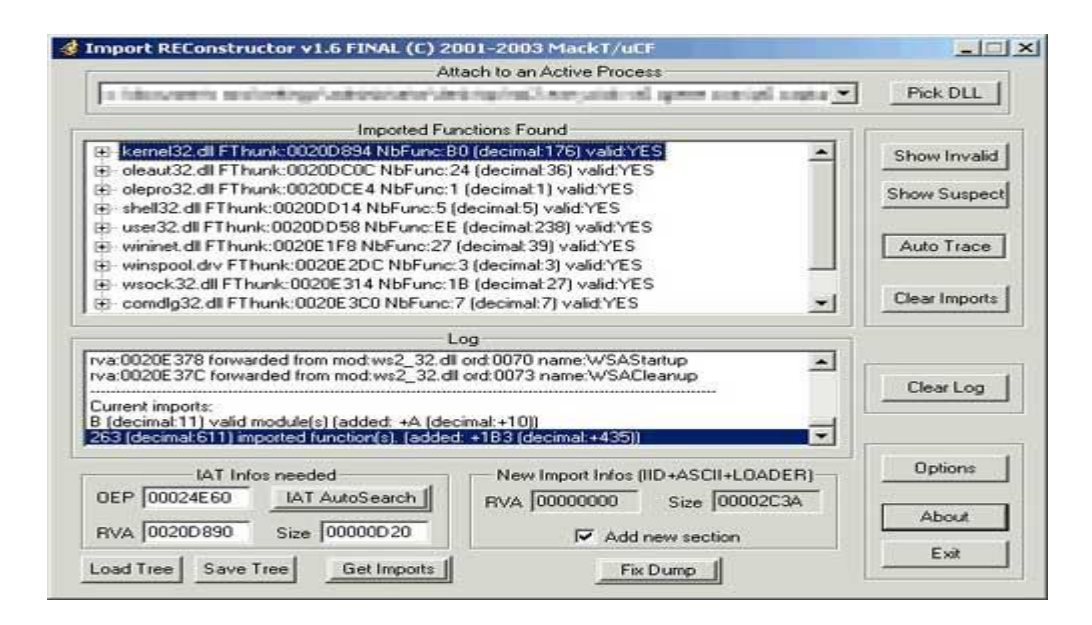

For interested users, here are simple instructions on how to fix Import Table using ImpRec.

- When you are at the OEP of the program, just dump the memory image of binary file using Ollydmp **WITHOUT**asking it to fix the Import table.
- Now launch the **ImpREC** tool and select the process that you are currently debugging.
- Then in the ImpREC, enter the actual OEP (enter only RVA, not a complete address).
- Next click on 'IAT Autosearch' button to automatically search for Import table.
- Now click on 'Get Imports' to retrieve all the imported functions. You will see all the import functions listed under their respective DLL names.
- If you find any import function which is invalid (marked as VALID: NO) then remove it by by right clicking on it and then from the popup menu, click on 'Delete Thunks'.
- Once all the import functions are identified, click on "Fix Dump" button in ImpREC and then select the previously dumped file from OllyDbg.
- Now run the final fixed executable to see if everything is alright.

For advanced packers, you may have to use different methods in ImpRec and some times need to write your own custom plugin to resolve the import table functions.

For more interesting details refer to our PESpin ImpRec plugin.

# Video Demonstration

### http://vimeo.com/42197903

This video demonstration uses slightly different way to put a hardware breakpoint than described in the article. Also it uses **ImpREC** to fix import table which is useful while unpacking advanced packers.

- Load your EXE in Ollydbg
- Step Over (Shortcut-F8) **PUSHAD** instruction
- Next Go to ESP (right click and follow in DUMP Window)
- Put Hardware Read Breakpoint (Access) on first dword at ESP. (This is similar 'hr esp-4 at PUSHAD instruction as described earlier)
- Now Run EXE until we hit breakpoint (shortcut-F9)
- It will break right after POPAD instruction.
- You will see a JMP instruction few lines below the current instructions. Put breakpoint on JMP
- Run exe again until it stops at JMP instruction (shortcut-F9)
- Step Over JMP (Shortcut- F8)
- Now we are at **OEP**, Here just Dump Process using OllyDump **without fixing** Import table.
- Here we will use ImpREC to fix the import table as mentioned in 'Fixing Import Table' section.
- Finally after fixing import table, run the new unpacked EXE to make sure it is perfect !

# References

- 1. <u>UPX: Ultimate Packer for Executables.</u>
- 2. <u>OllyDbg: Popular Ring 3 Debugger.</u>
- 3. ImpREC: Import Table Reconstruction Tool
- 4. <u>PESpin Plugin for ImpREC</u>
- 5. <u>RDG Packer Detector</u>
- 6. <u>PEid Packer Detector</u>

# **Malware Memory Forensics**

Author: Monnappa

# Introduction

Memory Forensics is the analysis of the memory image taken from the running computer.

In this article, we will learn how to use Memory Forensic Toolkits such as **Volatility** to analyze the memory artifacts with practical real life forensics scenario.

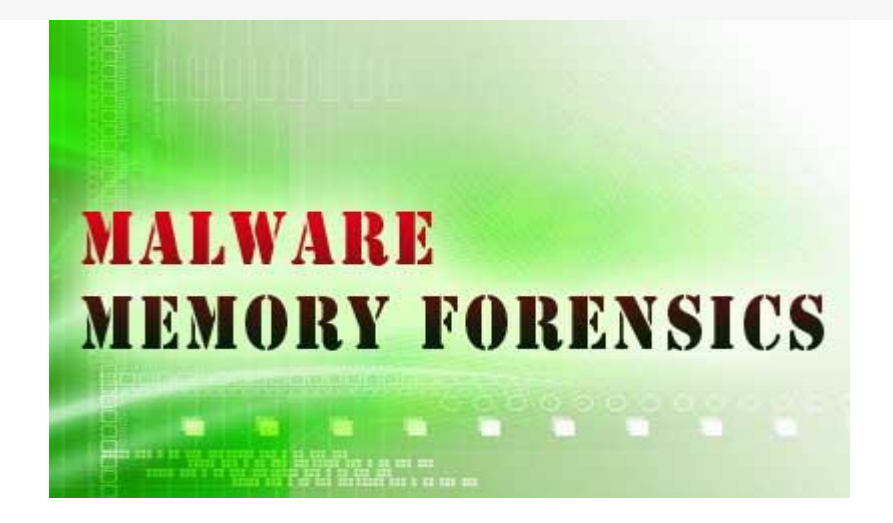

This article is the part of our free "**Reverse Engineering & Malware Analysis Course**". You can visit our training page <u>here</u> and all the presentations of previous sessions <u>here</u>

# Why Memory Forensics?

Memory forensics can help in extracting forensics artifacts from a computer's memory like running process, network connections, loaded modules etc etc. It can also help in unpacking, **rootkit detection** and reverse engineering.

Below are the list of steps involved in memory forensics

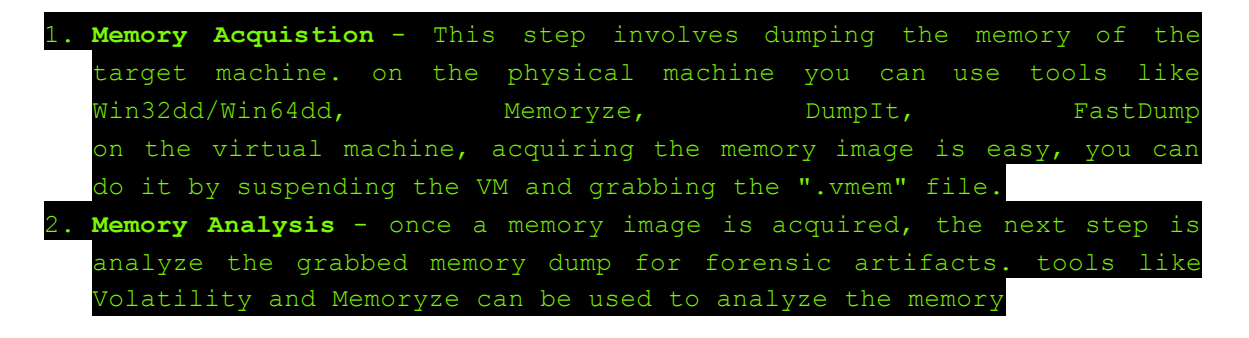

# Volatility - A Quick Overview

**Volatility** is an advanced memory forensic framework written in python. It can be installed on multiple operating systems (Windows, Linux, Mac OS X), Installation details of volatility can be found <u>here</u>.

### Volatility Syntax & Usage

| * usin | ig –: | h or  | help     | option   | will   | display   | help    | options   | and   | list   | of | a |
|--------|-------|-------|----------|----------|--------|-----------|---------|-----------|-------|--------|----|---|
| availa | ble j | plugi | ns       |          |        |           |         |           |       |        |    |   |
|        | ex    | ample | : python | vol.py   | -h     |           |         |           |       |        | _  |   |
| * Use  | -f    | and · | profil   | e to ind | dicate | the memo  | ory dur | mp you ar | e ana | lyzing | 9  |   |
|        | ex    | ample | : python | vol.py   | -f me  | m.dmpp    | profile | e=WinXPSP | 3x86  |        |    |   |
| * To k | now   | the - | -profile | info u   | use be | low comma | ind:    | _         |       |        |    |   |
|        | ex    | ample | : python | vol.py   | -f me  | m.dmp ima | geinfo  | C         |       |        |    |   |

# **Demonstration - Memory Forensics**

In order to understand memory forensics and the steps involved. I have created a scenario, our analysis and flow will be based on the below scenario.

#### **Demo Scenario**

Your security device alerts, show malicious http connection to ip address 208.91.197.54 from a source ip 192.168.1.100 on 8th june 2012 at around 13:30hrs...you are asked to investigate and do memory forensics on that machine 192.168.1.100

#### **Preparation Steps**

To start with, acquire the memory image from 192.168.1.100, using memory acquistion tools. for the sake of demo, the memory dump file is named as **"infected.dmp"**.

### **Demonstration - Memory Analysis**

Now that we have acquired "infected.dmp", lets start our analysis

#### Step 1: Start with what you know

We know from the security device alert that the host was making an http connection to **208.91.197.54**. so lets look at the network connections.

Volatility's connections module, shows connection to the malicious ip made by pid 1748

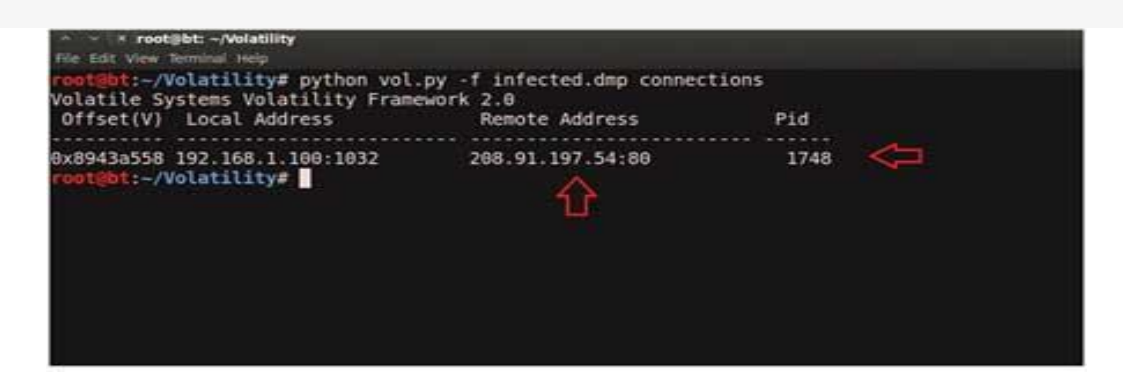

### Step 2: Info about 208.91.197.54

Google search shows this ip 208.91.197.54 to be associated with malware, probably "**SpyEye**", we need to confirm that yet.

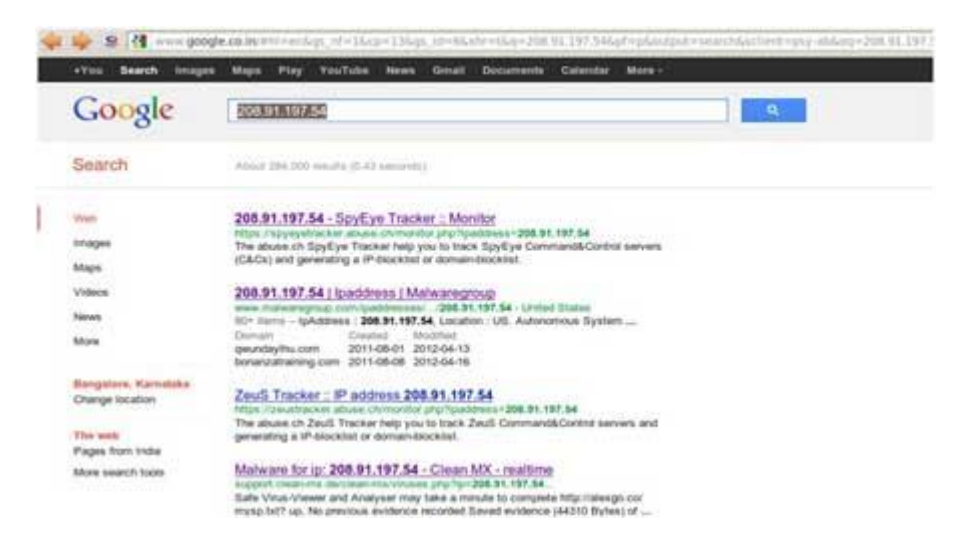

### Step 3: Who is Pid 1748?

Since the network connection to the ip 208.91.197.54 was made by pid 1748, we need to determine which process is associated with pid 1748. "**psscan**" shows pid 1748 belongs to explorer.exe, also two process created during same time reported by security device (i.e june 8th 2012)

| and a second second sec | Contraction of the second second second second second second second second second second second second second s |          |             |                   |                     |                     |
|----------------------------------------------------------------------------------------------------|----------------------------------------------------------------------------------------------------|----------|-------------|-------------------|---------------------|---------------------|
| FOR BURN young                                                                                                    | the state of the second second second                                                                           |          |             |                   |                     |                     |
| T 90 1 0 1 1 2 - 20                                                                                                    | volatility# pytho                                                                                               | n_vol.p; | 6 - T_100   | rected.dmp ;      | psscan              |                     |
| volatile S                                                                                                    | ystems Votatility                                                                                               | Francus  | 078.2.0     |                   |                     |                     |
| orrset                                                                                                    | Name                                                                                                    | PID      | <b>MALD</b> | 110105            | Time created        | Time exited         |
|                                                                                                    |                                                                                                    |          |             |                   |                     |                     |
| 0x09320020                                                                                                    | 80232F3A9F9_exe                                                                                                 | 1072     | 1748        | 0.00 19 0 0 2 4 0 | 2012-00-08 13127155 | 2012-06-08 13:27:56 |
| 0×09339020                                                                                                    | weiprvselexe                                                                                                    | 564      | 880         | 0x0F920260        | 2012-02-26 12:07:19 |                     |
| 0x0934c4all                                                                                                    | Whipgrademelper                                                                                                 | 428      | 700         | 0x019c0240        | 2012-02-26 12:07:19 |                     |
| 0x09350740                                                                                                    | vetoolsd.exe                                                                                                    | 216      | 700         | 0x0f920220        | 2012-02-26 12:07:19 |                     |
| 0x0935a360                                                                                                    | explorencexe                                                                                                    | 1748     | 1712        | 0x0f9c01c0        | 2012-02-26 12:07:17 |                     |
| 0×09366258                                                                                                    | sychost.exe                                                                                                    | 964      | 700         | 0x8f9c0100        | 2012-02-26 12:07:11 |                     |
| 0x094c6da0                                                                                                    | sychost.exe                                                                                                    | 880      | 700         | 0x0f9c00e0        | 2012-02-26 12:07:11 |                     |
| 0x095ffa58                                                                                                    | ctfmon.exe                                                                                                    | 1900     | 1748        | 0x0f9c0200        | 2012-02-26 12:07:18 |                     |
| 0x0964c020                                                                                                    | erm.exe                                                                                                    | 1648     | 1888        | 0x0f9c0280        | 2012-06-08 13:27:53 | 2012-06-08 13:27:57 |
| 0x09656020                                                                                                    | VMwareUser.exe                                                                                                  | 1888     | 1748        | 0x9f9c01e0        | 2012-02-26 12:07:18 |                     |
| 0x09665630                                                                                                    | winlogon.exe                                                                                                    | 656      | 376         | 0x019c0060        | 2012-02-26 12:07:11 |                     |
| 0x097166a6                                                                                                    | WhwareTray.exe                                                                                                  | 1550     | 1748        | 0x0f9c0100        | 2012-02-26 12:07:18 |                     |
| 0x0971ea38                                                                                                    | sychost.exe                                                                                                    | 1092     | 700         | 0x0f9c0140        | 2012-02-26 12:07:11 |                     |
| 0x09732da0                                                                                                    | CSFSS.exe                                                                                                    | 632      | 376         | 0x019c0040        | 2012-02-26 12:07:10 |                     |
| 0x097aebf0                                                                                                    | services.exe                                                                                                    | 700      | 65-6        | 0x019c0000        | 2012-02-26 12:07:11 |                     |
| 0x09811020                                                                                                    | lsass.exe                                                                                                    | 712      | 656         | 0x019c00a0        | 2012-02-26 12:07:11 |                     |
| 0x09821020                                                                                                    | sess.exe                                                                                                    | 376      | 4           | 0x019c0020        | 2012-02-26 12:07:10 |                     |
| 0×0904c8e0                                                                                                    | sychost.exe                                                                                                    | 1124     | 700         | 0x019c0160        | 2012-02-26 12:07:11 |                     |
| 0×0984e170                                                                                                    | sychost.exe                                                                                                    | 1048     | 700         | 0x0f9c0120        | 2012-02-26 12:07:11 |                     |
| 0x098523b0                                                                                                    | wmacthlp.exe                                                                                                    | 868      | 700         | 0x01940040        | 2012-02-26 12:07:11 |                     |
| 0x09925830                                                                                                    | System                                                                                                    | 4        | 0           | 0x06319-000       |                     |                     |
| CONTRACTOR OF A DESCRIPTION OF A DESCRIPTION OF A DESCRIP | Volatilitye                                                                                                    |          |             |                   |                     |                     |

### Step 4: Process handles of explorer.exe

Now that we know explorer.exe (which is an operating system process) was making connections to the malicious ip, there is a possibility that explorer.exe is infected.

Lets looks at the process handles of explorer.exe. The below screenshot shows Explorer.exe opens a handle to the B6232F3A9F9.exe, indicating explorer.exe might have created that process, which might also be malicious...Lets focus on explorer.exe for now

| root@bt:-/Vo | latili              | tv# python vol | .py -f infected.dmp handles -p 1748 -t Process |
|--------------|---------------------|----------------|------------------------------------------------|
| Volatile Sys | stems V             | olatility Fram | ework 2.0                                      |
| Offset(V)    | Pid                 | Туре           | Details                                        |
| 0x8915a348   | 1748                | Process        | explorer.exe(1748)                             |
| 0x8912b008   | 1748                | Process        | B6232F3A9F9.exe(1672)                          |
| 0x8912b008   | 1748                | Process        | B6232F3A9F9.exe(1672)                          |
| root@bt:-/Vo | latili              | ty#            |                                                |
|              | Concernation of the |                |                                                |

# Step 5: API Hooks in explorer.exe

APIhooks module show, inline API hooks in explorer.exe and jump to an unknown location

| on vol.py -f in | fected.dmp apihooks -p 1748                                                                                                    |                                                                                                    |
|-----------------|----------------------------------------------------------------------------------------------------|----------------------------------------------------------------------------------------------------|
| y Framework 2.0 | an an an an an an an an an an an an an a                                                                                                    |                                                                                                    |
| Type            | Target                                                                                                    | wile water and the Westman and the                                                                                                    |
| inline          | user32.dll1TranslateMessage[0x7e418bf6                                                                                                    | ] 8x7e415bf6 3MP 8xbb6bddc (UNKNOWN)                                                                                                    |
| inline          | crypt32.dll/PFX1mportCertStore[0x77aef                                                                                                    | f8f] 0x77acff8f JMP 0xbb70462 (UNKNOWN)                                                                                                    |
| inline          | wininet.dll!HttpSendRequestA[0x7806cd4                                                                                                    | 0] 0x7806cd40 JMP 0xbb82a3e (UNKNOWN)                                                                                                    |
| inline          | wininet.dll!HttpSendRequestW[0x7808082                                                                                                    | 5) 0x78888825 3MP 0x558259c (UNKNOWN)                                                                                                    |
| inline          | wininet.dll!InternetCloseHandle[0x7805                                                                                                    | da59] 8x7885da59 JMP 0xbb7dc48 (UNKXXXWN)                                                                                                    |
| inline          | wininet.dll!InternetWriteFile[0x780736                                                                                                    | 45] 0x78073645 JMP 0xbb82cfa (UNKNOWN)                                                                                                    |
| inline          | advapi32.dll!CryptEncrypt[0x77dee340]                                                                                                    | 0x77dee340 JMP 0xbb7c597 (UNIXXXVN)                                                                                                    |
| inline          | ntdll.dll!NtEnumerateValueKey[0x7c90d2                                                                                                    | d8] 8x7c90d2d8 JMP 8xbb6a7f8 (UNKNOWN)                                                                                                    |
| inline          | ntdll.dll1NtOueryOirectoryFile[0x7c90d                                                                                                    | 750] 0x7c90d750 JMP 0xbb74885 (UNKNOWN)                                                                                                    |
| inline          | ntdll.dll!NtResumeThread[0x7c90db20]                                                                                                    | 0x7c90db28 JMP 0xbb861f8 (UNKNOWN)                                                                                                    |
| inline          | ntdll.dll1NtSetInformationFile[0x7c90d                                                                                                    | c48] 8x7c98dc48 JMP 8xbb6a53a (UNRONOWN)                                                                                                    |
| inline          | ntdll.dllINtVdmControl[0x7c90df00]                                                                                                    | 8x7c90df80_3MP_0xbb7493b_(UNXXXXV)                                                                                                    |
| intine          | ntdll.dll12wEnumerateValueKey[0x7c90d2                                                                                                    | d0] 0x7c90d2d0 JMP 0xbb6a7f0 (UNKNOWN)                                                                                                    |
| inline          | ntdll.dll12vQueryDirectoryFile[0x7c90d                                                                                                    | 750] 0x7c90d750 JMP 0xbb74885 (UNKNOWN)                                                                                                    |
| inline          | ntdll.dll12wResumeThread[0x7c90db20]                                                                                                    | 8x7c96db28 JMP 8xbb861f8 (UNKNOWN)                                                                                                    |
| inline          | ntdll.dll12xSetInformationFile[0x7c90d                                                                                                    | c40] 0x7c90dc40 JMP 0xb06a53a (UNANONN)                                                                                                    |
| inline          | ntdll.dll/ZwVdmControl[0x7c90df00]                                                                                                    | ex7c90df00 JMP Exbb7493b (UNKNOWN)                                                                                                    |
| inline          | ws2_32.dllisend[0x71ab4c27]                                                                                                    | 8x71ab4c27 JMP Exbb7d3a6 (UNKNOWN)                                                                                                    |
| 64 seconds      |                                                                                                    |                                                                                                    |
|                 |                                                                                                    |                                                                                                    |
|                 | on vol.py -f i<br>y Framework 2/<br>inline<br>inline<br>inlinline<br>inlinline<br>inline<br>inline<br>inline<br>inline<br>inline<br>inline<br>inline<br>i | <pre>on vol.py -f infected.dmp apihooks -p 1748 y Framework 2.0 Type Target inline user32.dllTranslateMessage[0x7e418bf6 inline wininet.dllMFXImportCertStore[0x77aef inline wininet.dllMitpEonRequestW[0x7000022 inline wininet.dllMitpEonRequestW[0x7000022 inline wininet.dllMitpEonRequestW[0x7000022 inline ntdl.dllMitpEnmerateValueKey[0x77e32 inline ntdl.dllMitpEnmerateValueKey[0x770022 inline ntdl.dllMitpEnmerateValueKey[0x770022 inline ntdl.dllMitpEnmerateValueKey[0x700022 inline ntdl.dllMitpEnmerateValueKey[0x700022 inline ntdl.dllMitpEnmerateValueKey[0x700022 inline ntdl.dllMitpEnmerateValueKey[0x700022 inline ntdl.dllMitpEnmerateValueKey[0x700022 inline ntdl.dllMitpEnmerateValueKey[0x700020 inline ntdl.dllMitpEnmerateValueKey[0x700020 inline ntdllMitpEnmerateValueKey[0x7000</pre> |

### **Step 6: Exploring the Hooks**

Disassembled hooked function (TranslateMessage), shows a short jump and then a long jump to malware location

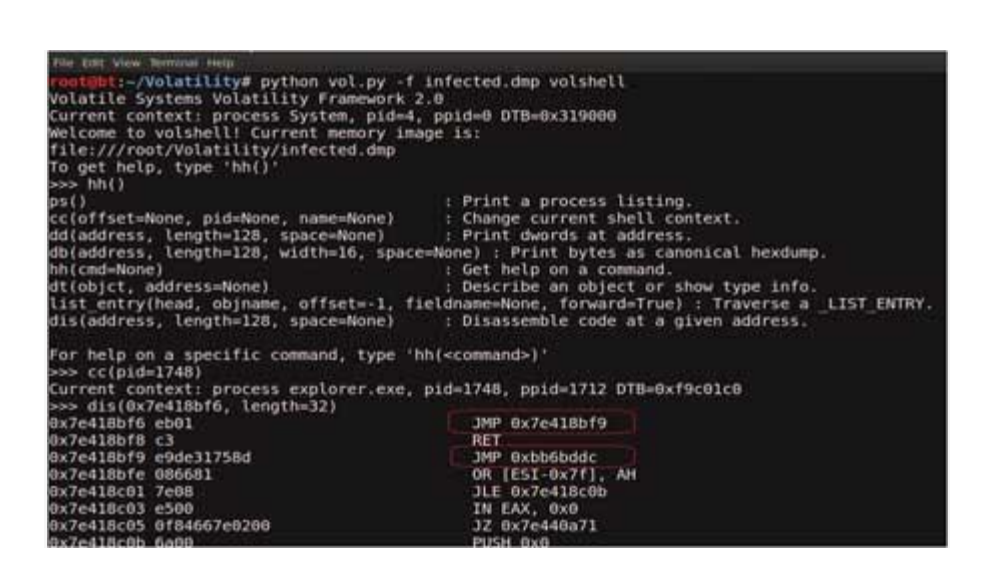

### Step 7: Embedded EXE in explorer.exe

Printing the bytes at the hooked location, show the presence of **embedded executable** in explorer.exe

| 96666666 | 4d   | 5a | 90  | 00 | 03 | 88 | 00 | .00 | 64 | 66 | 66 | 68 | ff | ff | 66 | 00 | MZ    |
|----------|------|----|-----|----|----|----|----|-----|----|----|----|----|----|----|----|----|-------|
| 3bb66018 | b8   | 88 | 00  | 00 | 60 | 88 | 88 | 60  | 40 | 88 | 88 | 00 | 60 | 60 | 88 | 88 |       |
| 9bb60020 | - 88 | 88 | 00  | 00 | 00 | 88 | 88 | 00  | 00 | 88 | 88 | 00 | 00 | 00 | 80 | 88 |       |
| 9bb60030 | 00   | 88 | 68  | 00 | 00 | 88 | 88 | 00  | 60 | 66 | 88 | 88 | eθ | 00 | 88 | 88 |       |
| 9bb60040 | 66   | 88 | 00  | 60 | 60 | 88 | 88 | 60  | 60 | 88 | 88 | 68 | 60 | 60 | 88 | 88 |       |
| 3bb60050 | 88   | 88 | 00  | 60 | 60 | 88 | 88 | 60  | 60 | 88 | 88 | 68 | 60 | 60 | 88 | 88 |       |
| 9666666  | 88   | 88 | 00  | 60 | 60 | 88 | 88 | 68  | 60 | 88 | 88 | 88 | 60 | 60 | 88 | 88 |       |
| 3bb68878 | 88   | 88 | .00 | 00 | 60 | 88 | 88 | 88  | 60 | 88 | 88 | 68 | 00 | 00 | 88 | 88 |       |
| 9bb60080 | - 88 | 88 | 00  | 60 | 60 | 88 | 88 | 00  | 60 | 60 | 88 | 68 | 68 | 00 | 88 | 88 |       |
| 3bb68898 | 88   | 00 | 00  | 60 | 60 | 88 | 00 | 00  | 60 | 60 | 88 | 68 | 60 | 60 | 88 | 60 |       |
| 3bb600a0 | 88   | 88 | 00  | 60 | 60 | 88 | 88 | 60  | 60 | 80 | 88 | 66 | 60 | 60 | 88 | 66 |       |
| edee6dde | 88   | 88 | 88  | 60 | 60 | 88 | 66 | 66  | 60 | 60 | 00 | 66 | 60 | 60 | 88 | 00 |       |
| Bppeece  | 88   | 88 | 68  | 60 | 66 | 86 | 00 | 00  | 60 | 66 | 66 | 00 | 00 | 60 | 66 | 00 |       |
| 366666de | 88   | 88 | 00  | 00 | 00 | 88 | 00 | 00  | 00 | 88 | 88 | 00 | 60 | 60 | 88 | 88 |       |
| 3bb660e8 | 50   | 45 | 88  | 00 | 4c | 81 | 82 | 60  | 92 | 60 | ed | 4d | 60 | 60 | 88 | 88 | PEL M |
| 9bb600f0 | 60   | 88 | 00  | 00 | ee | 66 | 82 | 01  | 0b | 61 | θa | 00 | 60 | a2 | 84 | 88 |       |

### Step 8: Dumping the embedded EXE

VadDump tool dumps the embedded exe from explorer.exe

```
~ * root@bt:~/Volatility
Ple Edit View Terminal Help
root@bt:~/Volatility# python vol.py -f infected.dmp vaddump -p 1748 -D dump/
/olatile Systems Volatility Framework 2.0
Pid: 1748
root@bt:~/Volatility#
```

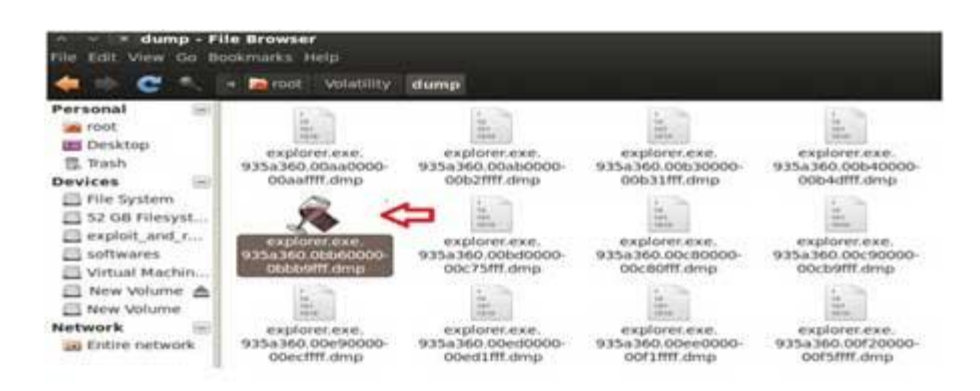

# Step 9: VirusTotal Submission

Submission to VirusTotal, confirms the dumped executable as component of "SpyEye"

| water and 200 miles and | Control ( ) and the state         |                                                                                                    |
|-------------------------|-----------------------------------|----------------------------------------------------------------------------------------------------|
|                         | Bar State                         |                                                                                                    |
| Antonica                | Result.                           | 18-164                                                                                                    |
| A1640-03                | Packad West Manphone              | 212818                                                                                                    |
| ANV                     | 10.0xpani liin                    |                                                                                                    |
| Arey Jul.               |                                   | 21/2004                                                                                                    |
| Avest                   | WVIE Server KY (71)               | 211/1008                                                                                                    |
| BiOrissia               |                                   | 27/2968                                                                                                    |
| Bylations               |                                   | 21120608                                                                                                    |
| CAT Qualities           |                                   | 211/2018                                                                                                    |
| Canito                  |                                   | 21-226-0                                                                                                    |
| Convelació              |                                   | 21000                                                                                                    |
| Greek                   |                                   | 2712904                                                                                                    |
| front .                 | Trook Well: Synceth               | andreite                                                                                                    |
| -                       |                                   | property                                                                                                    |
| Free                    |                                   | 2012/064                                                                                                    |
| + desize                |                                   | 212368                                                                                                    |
| Future                  |                                   | anumor                                                                                                    |
| 10m                     | World Speeter WY                  | an part of the second second s |
| have                    | Treasure international Assessment | BTUNKA                                                                                                    |

### Step 10: Can we get more info?

Strings extracted from the dumped executable, show reference to interesting artifacts (executable and the registry key), it also shows the path to the suspicious executable B6232F3A9F9.exe.

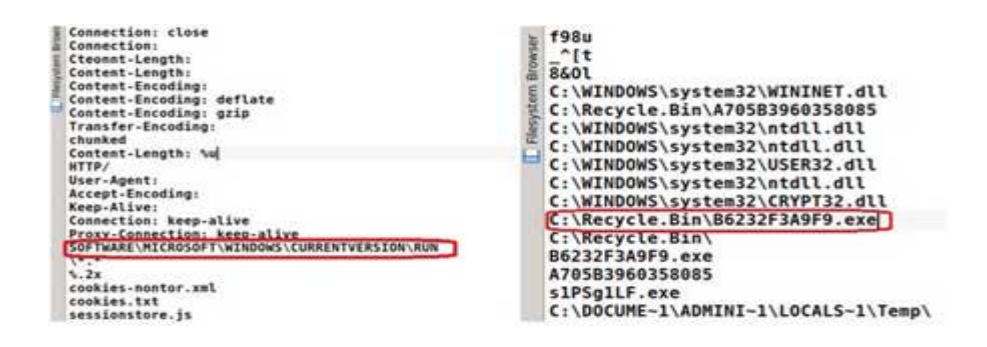

# Step 11: Printing the Registry Key

Printing the registry key determined from the above step(step 10) shows that, malware creates registry key to survive the reboot

| rootsbt:-/Vo<br>Volatile Sys<br>Legend: (5)             | <pre>Latility# python vol.py -f infected.dmp printkey -K "SOFTWARE\MICROSOFT\WINDOWS\CURRENTVERSION\RUN" tems Volatility Framework 2.0 = Stable (V) = Volatile</pre> |
|---------------------------------------------------------|----------------------------------------------------------------------------------------------------|
| Registry: \D<br>Key name: Ru<br>Last updated            | evice\MarddisXVolumel\Documents and SettIngs\LocalService\NTUSER.DAT<br>m (5)<br>H 2011-18-31 15:07:20                                                               |
| Subkeys:                                                |                                                                                                    |
| Values:<br>Registry: \D<br>Key name: Ru<br>Last updated | evice\HarddiskVolume1\MINDOW5\system32\config\default<br>m (5)<br>H 2011-10:31 20:28:57                                                                              |
| Subkeys:                                                |                                                                                                    |
| Values:<br>Registry: \D<br>Key name: Ru<br>Last updated | evice\HarddiskVolumel\Documents and Settings\Administrator\NTUSEM.DAT<br>m (5)<br>! 2012-06-08 13:27:56                                                              |
| Subkeys :                                               |                                                                                                    |
| Values:<br>REG_SZ<br>REG_SZ                             | ctfmon.exe : (5) C:\WIMDOWS\system32\ctfmon.exe<br>4Y3Y0CJALF7X2NDWACOCUD : (5) C:\Recycle.Bin\B6232F3A9F9.exe                                                       |

# Step 12: Finding the Malicious EXE on Infected Machine

Now that we know the path to the **suspicious executable**, lets find it on the infected machine. Finding malicious sample from infected host and virustotal submission confirms SpyEye infection.

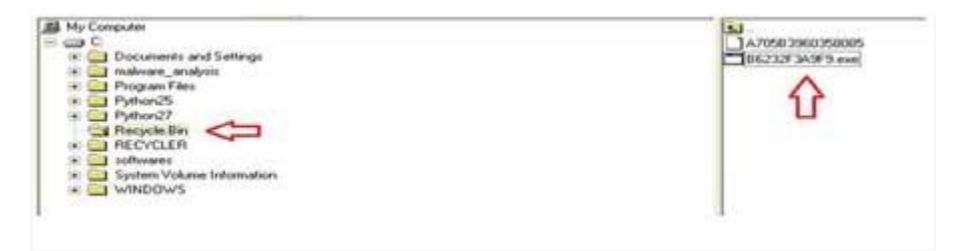

| Annual Distant Colorador |                                                                                                    | 1      | a share the second second second second second second second second second second second second second second s                                                                                                    |                                                                                                    |
|--------------------------|----------------------------------------------------------------------------------------------------|--------|----------------------------------------------------------------------------------------------------|----------------------------------------------------------------------------------------------------|
|                          |                                                                                                    |        | Multer                                                                                                    | Parts Top-nets                                                                                                    |
|                          | ~                                                                                                    |        | 44,40w-200 (100m                                                                                                    | ment branch mithbolic.                                                                                                    |
| 1.01                     | insertition.                                                                                                    | 1000   | Month:                                                                                                    | Train Well Control in the                                                                                                    |
| **                       | Transaction in the local division of the local division of the loc | 0.000  | 1000                                                                                                    | 1 1 1 1 1 1 1 1 1 1 1 1 1 1 1 1 1 1 1                                                                                                    |
| 4.45                     | Transfer Sectors of                                                                                                    | 1000   | and a second second sec | The second second |
| -                        | # 10 Sec. 7 75                                                                                                    | 2004   | Server.                                                                                                    | #3thaptous, Ded (2PU)                                                                                                    |
|                          | Alth Description.                                                                                                    | 10.000 | and the second second s | A CONTRACTOR OF A CONTRACTOR                                                                                                    |
| lainer                   | Travisation                                                                                                    | 0.049  |                                                                                                    | . Transition Agent and the                                                                                                    |
| -                        |                                                                                                    | 2.000  | Peter I                                                                                                    |                                                                                                    |
| Same .                   | Parks School 10                                                                                                    | 21200  | 1 mile                                                                                                    |                                                                                                    |
|                          | 5.0.000 (area 60.0                                                                                                    |        | PCTare.                                                                                                    | toma tatula                                                                                                    |

# Conclusion

Memory forensics is a powerful technique and with a tool like **Volatility** it is possible to find and extract the forensic artifacts from the memory which helps in incident response, malware analysis and reverse engineering.

# References

- 1. <u>Reversing Training Session 6 Malware Memory Forensics</u>
- 2. Volatility An advanced memory forensics framework
- 3. Volatility Volatile memory analysis research
- 4. <u>MoonSols Windows Memory Toolkit</u>

# **DLL Injection and Hooking**

Author: Amit Malik

# Introduction

In this article we will learn about **DLL Injection** and then using it to perform **Inline Hooking** in remote process with practical step by step illustrations.

This is the part of our free "Reverse Engineering & Malware Analysis Course".

You can visit our training page here and all the presentations of previous sessions here

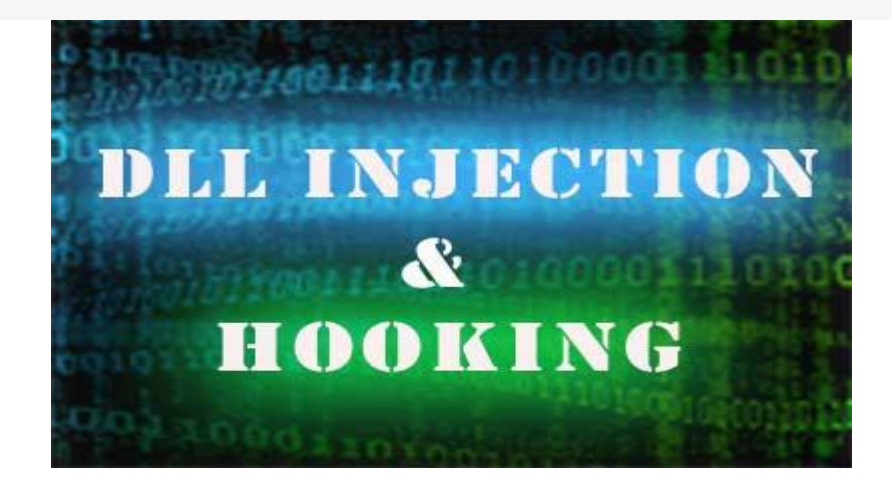

In windows each process has its own virtual address space in which it can load and unload any DLL at any time. But that loading and unloading of DLL is initiated by the process itself. Sometimes we may want to **load a DLL into a process** without the process knowledge.

There are many reasons (legitimate or otherwise) to do it. For example a malware author may want to **hide the malicious activity** by loading a DLL into a trusted process or may want to bypass security devices while on the other hand a person may want to extend the functionality of the original program. But for both the activities steps are same.

Here we will discuss on various way to **Inject our code/DLL** into remote process with practical examples. Then we will extend it to **hook specific API** function in the target process to perform our own tasks.

# **DLL Injection**

If I am not mistaken then approximately 45-50% malwares these days use **code injection** to carry out the malicious activities. So it is very crucial to understand the concept of DLL injection for a **malware analyst**.

I will demonstrate the technique using assembly programming language. If your development environment is not ready then i would highly recommend reading my previous article on "Assembly programming basics – A beginner's guide" to get starting with assembly programming language.

There are couple of method by which we can inject DLL into a process. The latest versions of windows enforce **session separation** so some of the methods may not work on the latest version of windows like windows 7/8.

Couple of Dll Injection Methods:

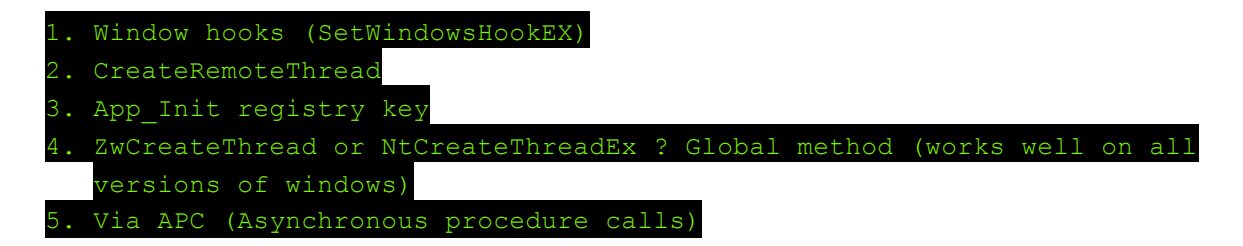

In this article I will use **CreateRemoteThread** [Reference 1] method because it is the simplest approach and explains the overall logic. CreateRemoteThread will not work from windows vista onwards due to **Session Separation/Isolation** [Reference 4]. In such case you can use similar but undocumented function, NtCreateThread [Reference 2]

In fact it is not the problem with the CreateRemoteThread, it is the CsrClientCallServer method from Ntdll that returns false. If we can patch CsrClientCallServer to return success then we can inject DLL into a process using CreateRemoteThread itself. You can read more about it <u>here</u>.

Here I will focus on CreateRemoteThread on windows XP.

# **DLL Injection using CreateRemoteThread**

There are primarily two situations

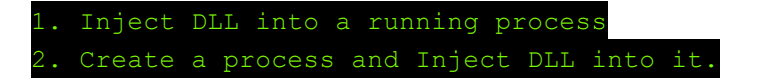

#2 is more suitable for this article because in later section I will cover hooking as well. While #1 is just the part of #2.

Below is the line from MSDN about the CreateRemoteThread API.

Creates a thread that runs in the virtual address space of another process.

So it means **CreateRemoteThread** can create a thread into another process or we can say that it can execute a function into another process.

Let's look into its syntax.

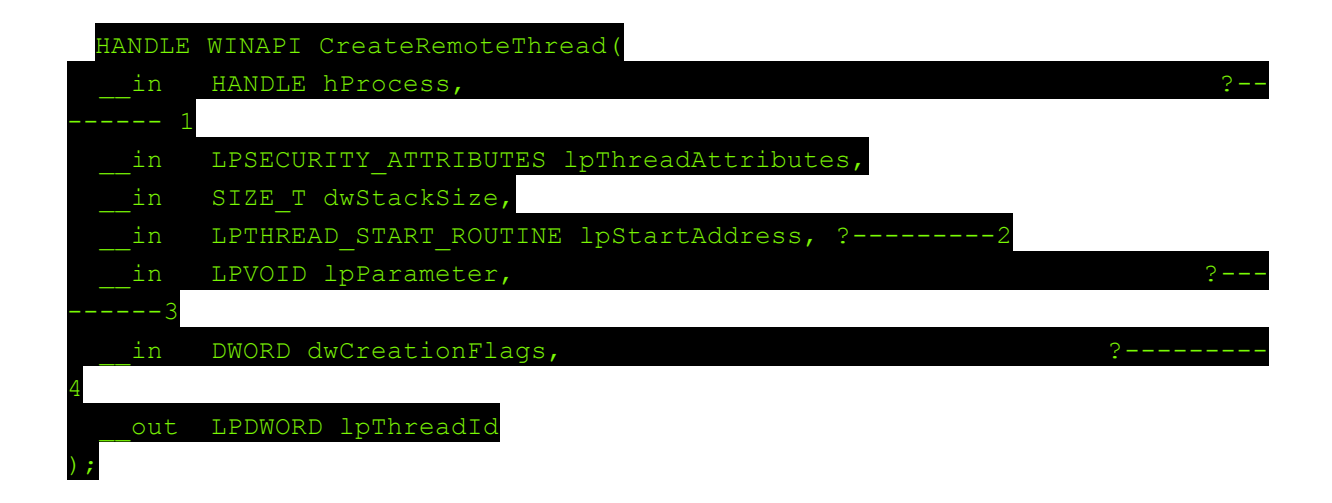

Mentioned parameters are critical for our task

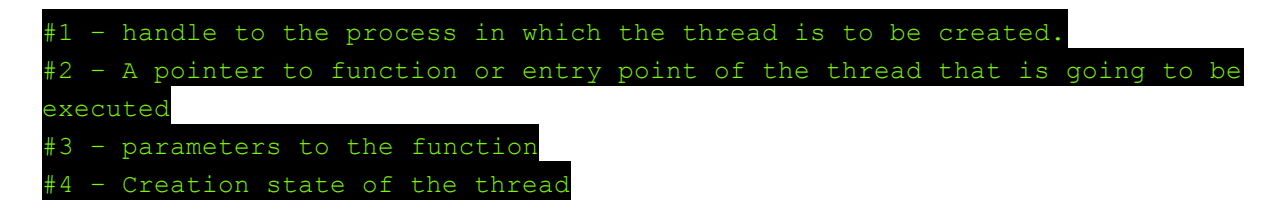

We all know that kernerl32.dll export **LoadLibrary** API to load DLL at run time and also kernel32.dll is loaded by default into every process. So we can pass LoadLibrary address to #2 and parameter to LoadLibrary in #3. When we pass arguments in this order then CreateRemoteThread will execute LoadLibrary with its parameter in another process and hence loads the DLL into external process.

The only problem here is that parameter to LoadLibrary must be in target process. For example if we use LoadLibrary (#2) with "mydll.dll"(#3) as parameter to Loadlibrary then the name "mydll.dll" must be in our target process.

Fortunately windows provide API to do that as well. We can write into any process using **WriteProcessMemory** and can allocate space into another process using VirtualAllocEx API. But Before that we need handle to our process, we can get that using OpenProcess or **CreateProcess** API.

So our order will be:

| 1. | Use OpenProcess or CreateProcess API to get the handle of our targe |
|----|---------------------------------------------------------------------|
|    | process                                                             |
| 2. | Use VirtualAllocEx to allocate space into our target process        |
| 3. | Use WriteProcessMemory to write our DLL name into our target proces |
| 4. | Use CreateRemoteThread to inject our DLL into our target process    |

Above steps are enough to inject our DLL into a process. Although to inject into a system process we first have to setse\_debug privilege to our process (means the process that will inject DLL into another process) but for simplicity I am ignoring that part.

If you remember "two situations" from the beginning of this part then we need a bit of more work for #2 i.e Create a process and Inject DLL into it.

We first have to create a process and after that we will use above steps to inject our DLL into newly created process.

Let's look into CreateProcess syntax:

| BOOL WINAPI Cr | eateProcess(                               |
|----------------|--------------------------------------------|
| in_opt         | LPCTSTR lpApplicationName,                 |
| inout_opt      | LPTSTR lpCommandLine,                      |
| in_opt         | LPSECURITY_ATTRIBUTES lpProcessAttributes, |
| in_opt         | LPSECURITY_ATTRIBUTES lpThreadAttributes,  |
| in             | BOOL bInheritHandles,                      |
| in             | DWORD dwCreationFlags, ? 1                 |
| in_opt         | LPVOID lpEnvironment,                      |
| in_opt         | LPCTSTR lpCurrentDirectory,                |
| in             | LPSTARTUPINFO lpStartupInfo,               |
| out            | LPPROCESS_INFORMATION lpProcessInformation |
| );             |                                            |

Here **dwCreationFlags** is the important parameter. If you look into its definition on MSDN then you will see that it is used to control the creation of a process. We can set it to "CREATE\_SUSPENDED" to create a process into suspended mode.

With **CREATE\_SUSPENDED** flag CreateProcess will create the process and stop the execution of the main thread at the entry point of the thread. To start the process we can use **ResumeThread** API.

So our steps will be

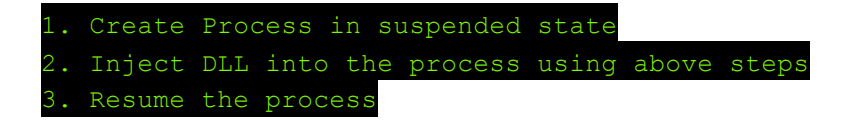

Here is the complete program which mimics above steps

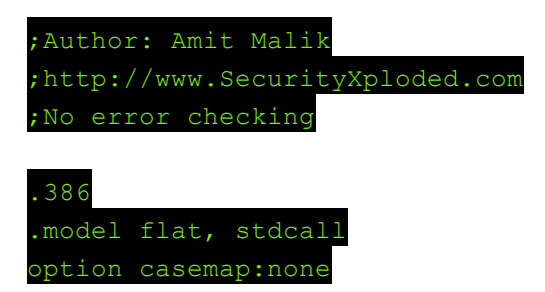

| include | windows.inc  |
|---------|--------------|
| include | msvcrt.inc   |
| include | kernel32.inc |
|         |              |

includelib kernel32.lib includelib msvcrt.lib

| - d - + - | . 1 |
|-----------|-----|
| . ud La   | 1   |

| greet   | db | "enter  | file  | e name: | : ",0 |
|---------|----|---------|-------|---------|-------|
| sgreet  | db | "%s",0  |       |         |       |
| dreet   | db | "enter  | DLL   | name:   | ",0   |
| dgreet  | db | "%s",0  |       |         |       |
| apiname | db | "LoadLi | lbrar | yA",0   |       |
| dllname | db | "kernel | 32.0  | 111",0  |       |

| _ |    |     | _ |
|---|----|-----|---|
|   |    |     |   |
|   | da | t a | 2 |
|   | da | ta  | 2 |

| processinfo |    | PROCESS_INFORMATION <> |                |  |  |
|-------------|----|------------------------|----------------|--|--|
| startupinfo |    | STARI                  | STARTUPINFO <> |  |  |
| fname       | db | 20                     | dup(?)         |  |  |
| dname       | db | 20                     | dup(?)         |  |  |
| dllLen      | dd | ?                      |                |  |  |
| mAddr       | dd | ?                      |                |  |  |
| vpointe     | er | dd                     | ?              |  |  |
| lpAddr      | dd | 2                      |                |  |  |

.code start:

| invoke crt_printf,addr greet                                                 |
|------------------------------------------------------------------------------|
| invoke crt_scanf,addr sgreet,addr fname                                      |
| invoke crt_printf,addr dreet                                                 |
| invoke crt_scanf,addr dgreet,addr dname                                      |
| invoke LoadLibrary, addr dllname                                             |
| ov mAddr,eax                                                                 |
| invoke GetProcAddress,mAddr,addr apiname                                     |
| mov lpAddr,eax                                                               |
|                                                                              |
| ;create process in suspended state                                           |
| <pre>invoke CreateProcess,addr fname,0,0,0,0,CREATE_SUSPENDED,0,0,addr</pre> |
| startupinfo,addr processinfo                                                 |
| invoke crt_strlen,addr dname                                                 |
| mov dlllen.eax                                                               |

; Allocate the space into the newly created process

invoke

VirtualAllocEx,processinfo.hProcess,NULL,dllLen,MEM\_COMMIT,PAGE\_EXECUTE\_REA DWRITE\_\_\_\_\_

mov vpointer,eax

; Write DLL name into the allocated space invoke WriteProcessMemory,processinfo.hProcess,vpointer,addr dname,dllLen,NULL

; Execute the LoadLibrary function using CreateRemoteThread into the previously created process invoke CreateRemoteThread,processinfo.hProcess,NULL,0,lpAddr,vpointer,0,NULL invoke Sleep,1000d

; Finally resume the process main thread. invoke ResumeThread,processinfo.hThread xor eax,eax invoke ExitProcess,eax

end start

Select console application in **WinAsm** and assemble the above code. It should create a process and inject our DLL into it.

For eg: you can create calc.exe process and can inject urlmon.dll into it, by default calc.exe doesn't load urlmon.dll.

# Hooking

Here is definition of **Hooking** from Wikipedia

In computer programming, the term hooking covers a range of techniques used to alter or augment the behaviour of an operating system, of applications, or of other software components by intercepting function calls or messages or events passed between software components. Code that handles such intercepted function calls, events or messages is called a "hook"

Hooking is the most powerful technique available in computer software. A person can do almost everything on a system by applying hooks on the right locations.

As stated in the definition that in hooking we intercept function calls or messages or events. Because it is taking the advantage of flow of execution so we can apply hooks on multiple locations from original file to system calls. Primarily Hooks can be divided into two parts

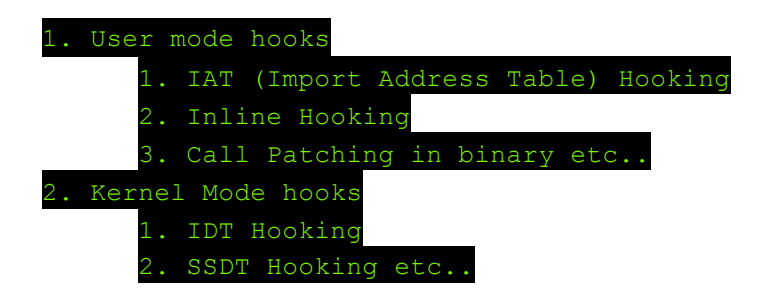

In this article I will discuss **Inline hooking** technique which is one of the more effective hooking techniques.

# **Inline Hooking**

In Inline hooking we overwrite the **first 5 byte of the function** or API to redirect the flow of execution to our code. The 5 bytes can be JMP, PUSH RET or CALL instruction.

Visually it can be explained by the following figures

Screenshot 1: Normal Call (Without hooking)

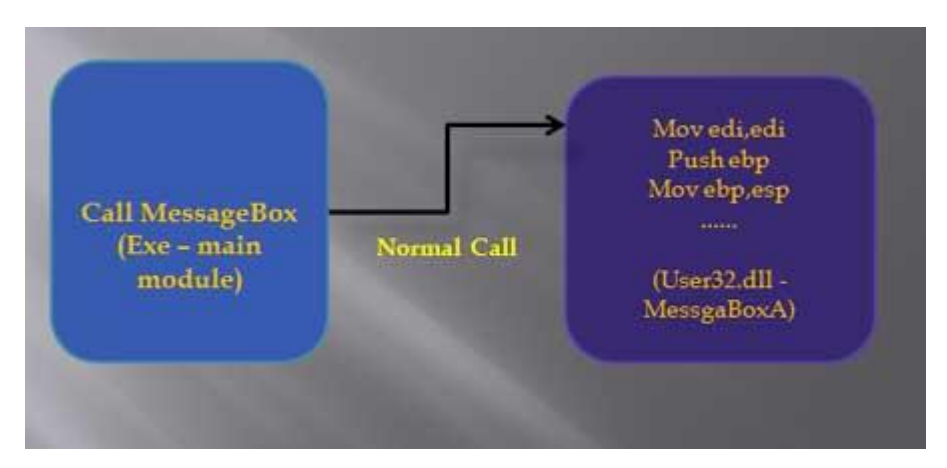

#### Screenshot 2: Call after hooking

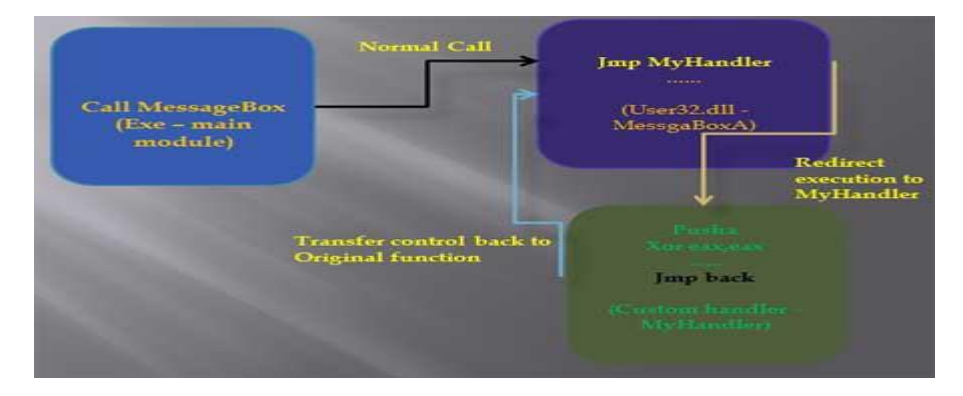

As you can see in the above picture that the MessageBox function starting bytes are overwritten by JMP to MyHandler function. In MyHandler function we do our stuff and then transfer the control back to original function i.e MessageBox.

Now let's create a DLL that will hook MessageBox API and display our custom message instead of the real message.

To make a DLL we need following things:

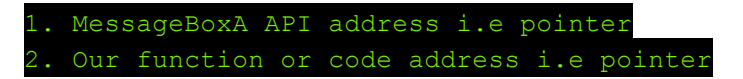

We can get MessageBoxA Api address using GetProcAddress.

Here are the steps:

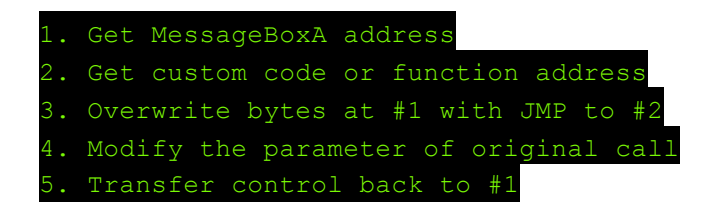

Here is the complete code deomonstrating Inline Hooking MessageBox function

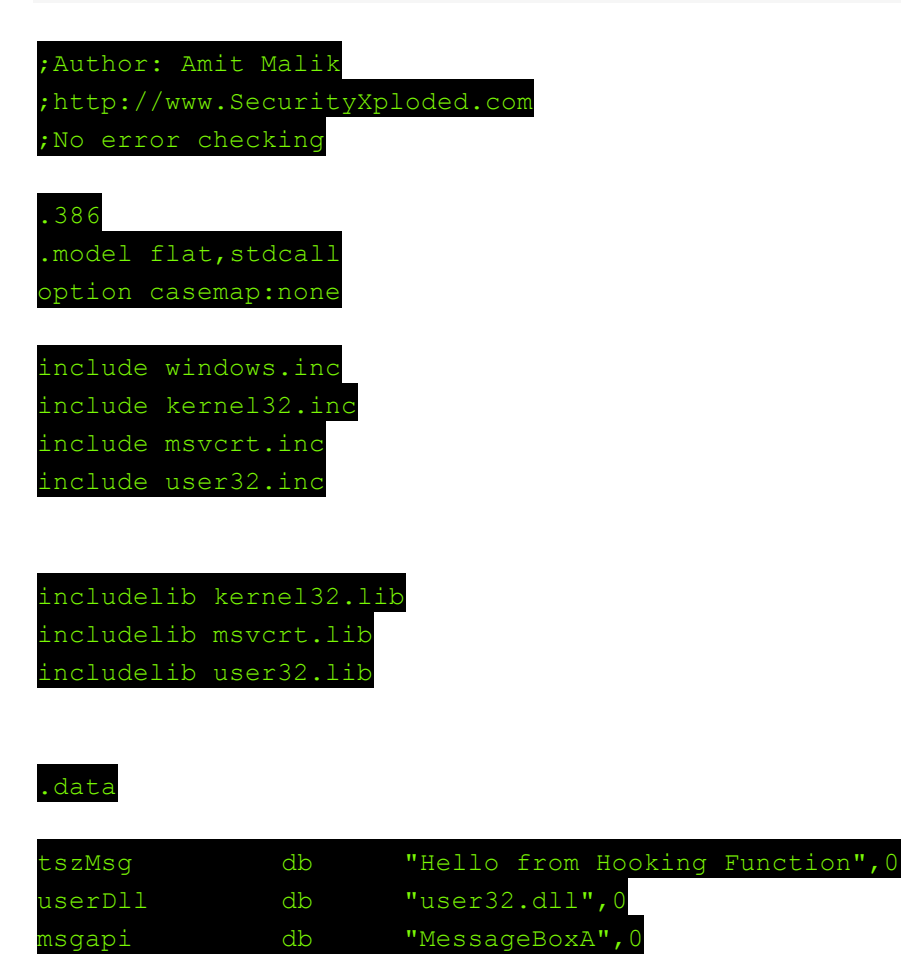

| .data?  |      |    |   |
|---------|------|----|---|
| oByte1  | dd   | ?  |   |
| oByte2  | dd   | ?  |   |
| userAdo | lr   | dd | 3 |
| msgAddı | dd d | ?  |   |
| nOldPro | ot   | dd | : |
|         |      |    |   |

#### .code

LibMain proc hInstDLL:DWORD, reason:DWORD, unused:DWORD .if reason == DLL\_PROCESS\_ATTACH invoke LoadLibrary,addr userDll mov userAddr,eax

; Get MessageBoxA address from user32.dll invoke GetProcAddress,userAddr,addr msgapi mov msgAddr, eax

; Set permission to write at the MessageBoxA address invoke VirtualProtect,msgAddr,20d,PAGE\_EXECUTE\_READWRITE,OFFSET nOldProt

; Store first 8 byte from the MessageBoxA address mov eax,msgAddr mov ebx, dword ptr DS:[eax] mov oByte1,ebx mov ebx, dword ptr DS:[eax+4]

mov oByte2,ebx

| patchlmessagebox:                                      |
|--------------------------------------------------------|
| ; Write JMP MyHandler (pointer) at MessageBoxA address |
| mov byte ptr DS:[eax],0E9h                             |
| ; move MyHandler address into ecx                      |
| mov ecx, MyHandler                                     |
| add eax,5                                              |
| sub ecx, eax                                           |
| sub eax,4                                              |
| mov dword ptr ds:[eax],ecx                             |
|                                                        |
| .elseif reason == DLL_PROCESS_DETACH                   |
| .elseif reason == DLL_THREAD_ATTACH                    |
| .elseif reason == DLL_THREAD_DETACH                    |
| .endif                                                 |
| ret                                                    |
| LibMain endp                                           |

| MyHandler | proc |                                                               |
|-----------|------|---------------------------------------------------------------|
|           |      | pusha                                                         |
|           |      | xor eax, eax                                                  |
|           |      | mov eax,msgAddr                                               |
|           |      |                                                               |
|           | chan | ge the lpText parameter to MessageBoxA with our text          |
|           |      | <pre>mov dword ptr ss:[esp+028h],offset tszMsg</pre>          |
|           |      |                                                               |
|           | Rest | ore the bytes at MessageBoxA address                          |
|           |      | mov ebx,oBytel                                                |
|           |      | mov dword ptr ds:[eax],ebx                                    |
|           |      | mov ebx,oByte2                                                |
|           |      | mov dword ptr ds:[eax+4],ebx                                  |
|           |      |                                                               |
|           | Rest | ore all registers                                             |
|           |      | popa                                                          |
|           |      |                                                               |
|           | jump | to MessageBoxA address (Transfer control back to MessageBoxA) |
|           |      | jmp msgAddr                                                   |
| MyHandler | endp |                                                               |
|           |      |                                                               |

#### end LibMain

Select standard DLL under "New Project" tab in WinAsm and paste the above code into the editor area and assemble it.

Now we have our DLL that will hook MessageBoxA and change the lpText parameter to our message.

We will inject this DLL into a "Hello world" program that I shown in my previous article "Assembly Programming - A beginner's guide" with the help of our DLL inject program.

The output is shown in the below picture:

|                           | xe<br>xp.exe            |                 |                       |                             |              |
|---------------------------|-------------------------|-----------------|-----------------------|-----------------------------|--------------|
| box.exe                   |                         | Hello           | ×                     | Hello 🚺                     | 3            |
|                           |                         | Hello World     |                       | Hello from Hooking Function |              |
| Name -                    | Description             | original        | 10                    | 1122                        | Version      |
| ADVAPI32.dll              | Advanced W              | OK              |                       | OK                          | 1.2600.551   |
| box.exe                   |                         |                 | . 21                  | after hooking               |              |
| comctl32.dll              | User Experie            | nce Controls Li | brary                 | Microsoft Corporation       | 6.0.2900.551 |
| comctl32.dll<br>ctype.nls | Common Controls Library |                 | Microsoft Corporation | 5.82.2900.55                |              |
| GDI32.dll                 | GDI Client D            | LL              |                       | Microsoft Corporation       | 5.1.2600.569 |
| nook.dll                  | our dll                 |                 |                       |                             |              |
| kemel32.dll               | Windows NT              | BASE API Clie   | ent DLI               | Microsoft Corporation       | 5.1.2600.551 |

# Conclusion

Both **DLL injection and Hooking** are powerful techniques and popularly used by malicious software as well as legitimate software from the years.

But as the saying goes if you have **nuclear power** then it is entirely depends on you whether you make a nuclear missile or use that power for solving problems.

# References

- 1. Three ways to inject code into another process
- 2. <u>Remote Thread Execution in System Process using NtCreateThreadEx for Vista & Windows7</u>
- 3. <u>MSR Detour Project Hook SDK</u>
- 4. Impact of Session 0 Isolation on Injection

# In-Memory Execution of an Executable Author: Amit Malik

# Introduction

This article is the part of our free "Reverse Engineering & Malware Analysis Course".

You can visit our training page <u>here</u> and all the presentations of previous sessions <u>here</u>

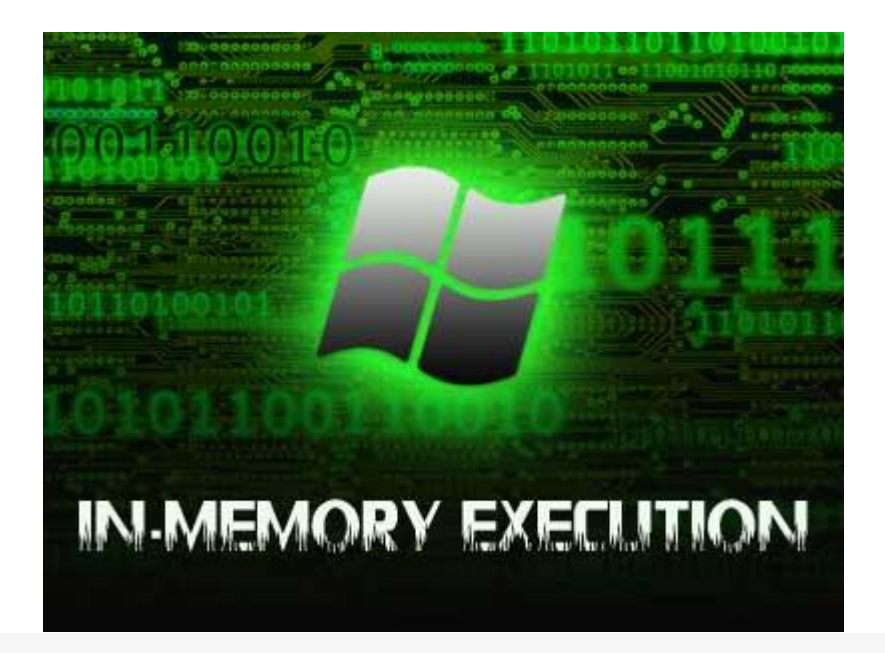

In this article, we will learn how to perform **in-memory or file-less execution** of executable with practical code example.

Here I will explain about some of the fancy techniques used by **exploits** and **malwares** from shellcode perspective. This article requires a strong understanding of PE file format. If you are not comfortable with PE file format then first visit our first training session on **PE** Format Basics.

# **Technical Introduction**

Technically an exploit is the combination of two things

- 1. Vulnerability the software security bug
- 2. Shellcode the actual malicious payload

**Vulnerability** gives us control over execution flow while shellcode is the actual payload that carries out the malicious activity. Without the shellcode vulnerability is just a simple software bug.

Further we can divide shellcodes into two parts:

- 1. Normal shellcodes
- 2. Staged shellcodes (often times termed as drive by download)

In a **normal shellcode**, shellcode itself carry out the malicious activity for eg: bind shell, reverse shell shellcodes etc. They do not require any other payload to be downloaded for their working. On the other hand **staged shellcodes** require another payload for their working and are often divided into two stages.

Stage 1 – that will download stage 2. Stage 2 – It is the actual malicious payload

Stage 1 downloads the stage 2 payload and executes it. After that stage 2 will perform all kind of malicious activity. Here the interesting part is how stage 1 executes stage 2 payloads. In this article I will discuss about it in detail.

The two possibilities for the stage 1 shellcode to execute stage 2 shellcode could be,

- 1. Download the payload, save it on the disk and create a new process
- 2. Download the payload and execute it directly from the memory

#1 will increase the footprints and moreover there is greater chances of detection by the host based security softwares like **antivirus**.

However in #2, as the payload is executed directly from the memory so it can **bypass** host based security softwares very easily. But unfortunately no windows API provides mechanism to execute file directly from memory. All windows API like CreateProcess, WinExec, ShellExcute etc. requires file to be locally present.

So the question is how we can do that if there is no such API?

# **In-Memory Execution**

I think in this regard the first known work on In-memory execution was done by **ZomBie of 29A labs** and then the Nologin also published its own version of the same. Later on Stephen Fewer from harmony security applied the logic on the DLL and coined a new term **reflective DLL injection** which is the integral part of Metasploit framework.

Interestingly it is possible because the structure of a PE file is exactly the same on disk as in **mapped memory**. So we can easily calculate the offsets or addresses in memory if we

know the offset on disk and vice-versa. It makes it possible to mimic the actual operating system loader that loads the executable in memory.

Operating system loader is responsible for process initialization, so if we can make a prototype of it then we can also create a process probably directly from the memory. But before that, we need to take a look into the **OS loader**working especially how it map executable in memory.

Following are the simplified steps that carried out by OS loader when you launch Executables.

- 1. Read first page of the file which includes DOS header, PE header, section headers etc.
- 2. Fetch Image Base address from PE header and determine if that address is available else allocate another area. (Case of relocation)
- 3. Map the sections into the allocated area
- 4. Read information from import table and load the DLLs
- 5. Resolve the function addresses and create Import Address Table (IAT).
- 6. Create initial heap and stack using values from PE header.
- 7. Create main thread and start the process.

If we can create a programme that can mimic some of the above steps then we can execute exe directly from memory.

For example, consider a situation: you download an exe/dll from internet so until you save it on the disk it will remain in the volatile memory. This means we can read the header information of that file directly from memory and based on the above steps we can execute that file **directly from memory**, in short it is possible to execute an exe/dll without its file or **file-less execution** is possible.

If you take a close look on the above steps then we can easily say that most of the information is stored in the **PE header** itself, which we can read programmatically.

Technically the minimum information required to run any executable is as follows,

- 1. Address space
- 2. Proper sections (exe sections) placement into the address space
- 3. Imported API addresses

#### Address space

In PE, everything is relative to **Image Base** so if we can get Image Base address allocation then we can proceed to next steps easily else we have to add relocation support to our loader prototype but for this article, I am ignoring that part and will be assuming that we have an allocation with Image Base.

### Sections mapped into Address Space

In PE File header, **NumberOfSections** field can give us the total number of sections, after that we can read section's headers and can write on to the proper address in the memory. (We read the offset from PointerToRawData and copy that data at **VirtualAddress** by taking length from SizeOfRawData field).

#### **Imported API addresses**

Again by reading **Import Table** structure we can get the names of DLLs and APIs used by the executable. Remember FirstThunk in the import table structure is actually IAT after name resolution.

# **Memory Execution – Prototype Code**

Based on the above information we can write a basic **loader prototype**. Please note that I am ignoring couple of important things in the code intentionally like relocation case, section permissions, ordinal based entries fixes etc.

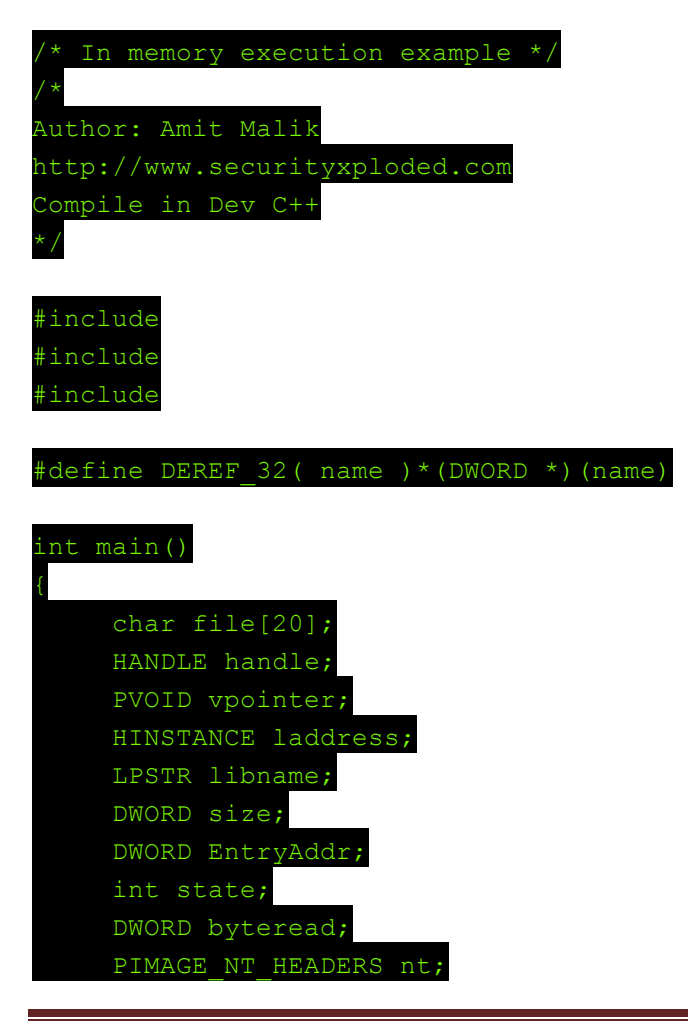

```
PIMAGE_SECTION_HEADER section;
DWORD dwValueA;
DWORD dwValueB;
DWORD dwValueC;
DWORD dwValueD;
printf("Enter file name: ");
scanf("%s",&file);
```

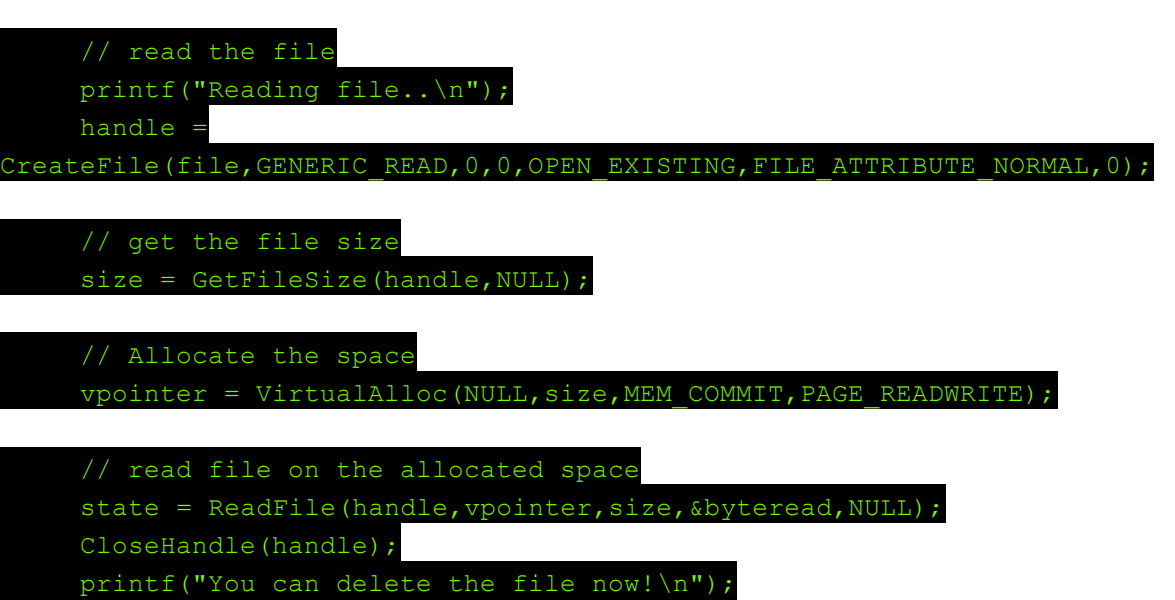

system("pause");

// read NT header of the file
nt = PIMAGE\_NT\_HEADERS(PCHAR(vpointer) + PIMAGE\_DOS\_HEADER(vpointer)>e\_lfanew);

handle = GetCurrentProcess();

// get VA of entry point EntryAddr = nt->OptionalHeader.ImageBase + nt->OptionalHeader.AddressOfEntryPoint;

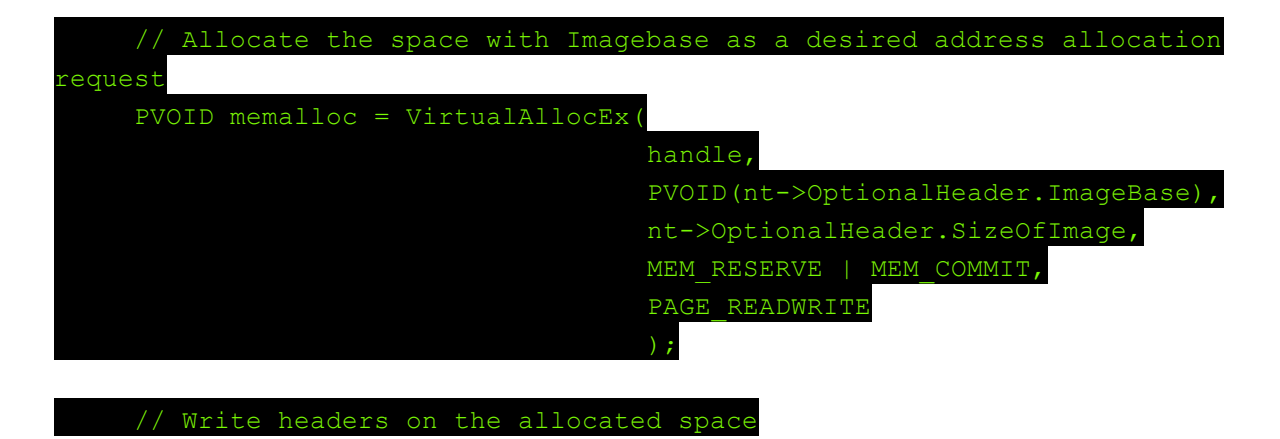

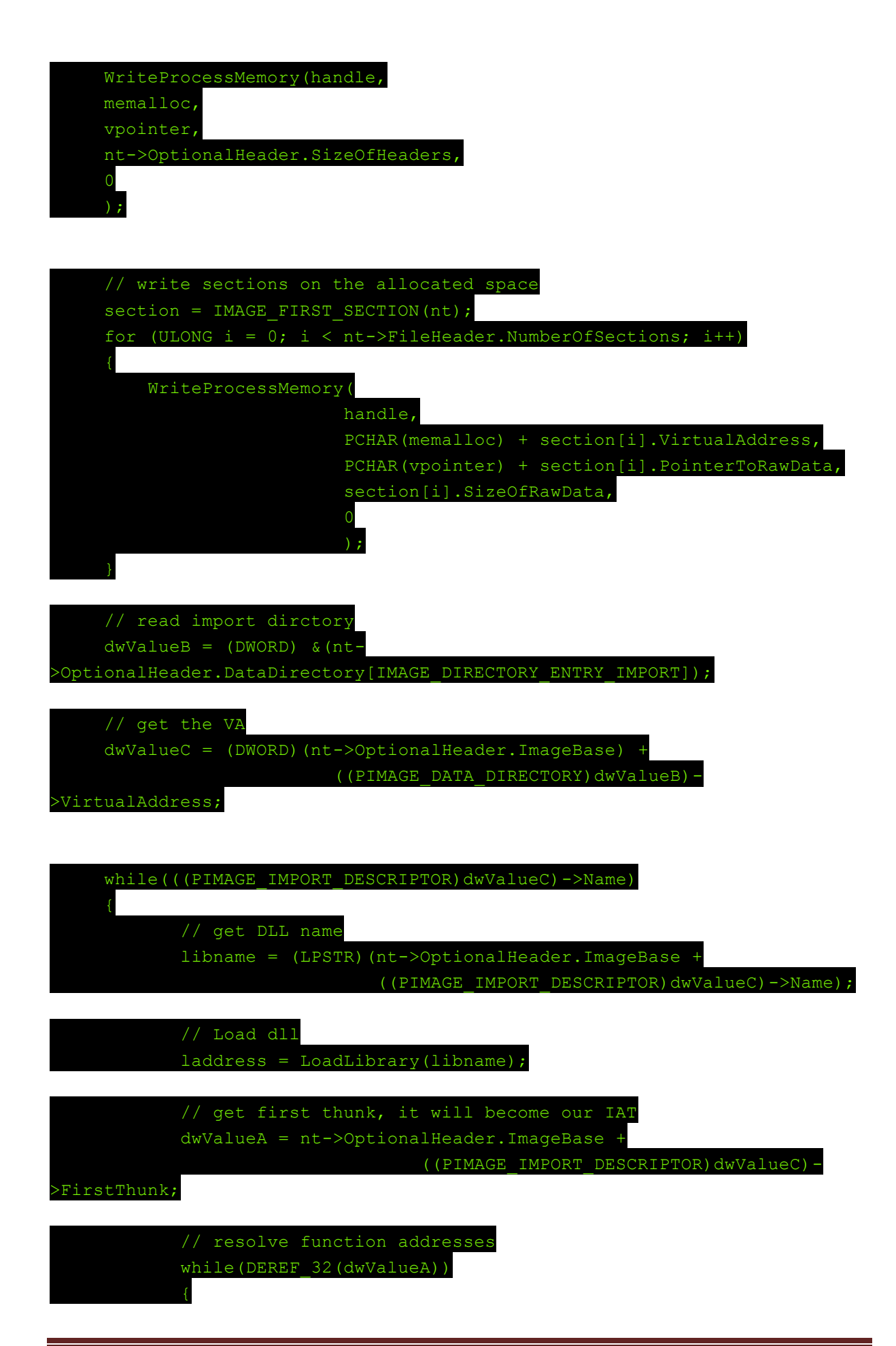

|                 | dwValueD = nt->OptionalHeader.ImageBase +                              |
|-----------------|------------------------------------------------------------------------|
| DEREF_32(dwValu | leA);                                                                  |
|                 | // get function name                                                   |
|                 | LPSTR Fname = (LPSTR)((PIMAGE_IMPORT_BY_NAME)dwValueD)-                |
| >Name;          |                                                                        |
|                 | <pre>// get function addresses</pre>                                   |
|                 | <pre>DEREF_32(dwValueA) = (DWORD)GetProcAddress(laddress,Fname);</pre> |
|                 | dwValueA += 4;                                                         |
| }               |                                                                        |
|                 |                                                                        |
| dw              | <pre>/alueC += sizeof( IMAGE_IMPORT_DESCRIPTOR );</pre>                |
|                 |                                                                        |
| }               |                                                                        |
|                 |                                                                        |
|                 |                                                                        |
| // call th      | ne entry point :: here we assume that everything is ok.                |
| ((void(*)       | <pre>(void))EntryAddr)();</pre>                                        |
|                 |                                                                        |
| }               |                                                                        |

Compile the above code in Dev C++. For proof of concept, I will execute the MessageBox code that I had shown in my <u>'Assembly Basics' article</u>.

Now perform the following steps,

- 1. Compile the MessageBox code again but before that select project properties in WinAsm (project->Project Properties->Release) and in Link block add the following command: /BASE:0x500000
- 2. Click on ok.
- 3. Now assemble and link the code you will get EXE with 500000 Image Base which is good for our POC

| 🖃 box.exe                     | pFile     | Data     | Description                |  |
|-------------------------------|-----------|----------|----------------------------|--|
| - IMAGE_DOS_HEADER            | 00000008  | 010B     | Magic                      |  |
| MS-DOS Stub Program           | 000000CA  | 05       | Major Linker Version       |  |
| IMAGE_NT_HEADERS              | 000000CB  | 0C       | Minor Linker Version       |  |
| Signature                     | 000000CC  | 00000200 | Size of Code               |  |
| IMAGE FILE HEADER             | 000000000 | 00000400 | Size of Initialized Data   |  |
| IMAGE OPTIONAL HEADER         | 000000D4  | 00000000 | Size of Uninitialized Data |  |
| - IMAGE SECTION HEADER .text  | 80000000  | 00001000 | Address of Entry Point     |  |
| - IMAGE SECTION HEADER .rdata | 000000DC  | 00001000 | Base of Code               |  |
| - IMAGE SECTION HEADER .data  | 000000E0  | 00002000 | Base of Data               |  |
| SECTION .text                 | 000000E4  | 00500000 | Image Base                 |  |
| SECTION .rdata                | 000000E8  | 00001000 | Section Alignment          |  |
| SECTION .data                 | 000000EC  | 00000200 | File Alignment             |  |
|                               | 000000F0  | 0004     | Major O/S Version          |  |
|                               | 000000F2  | 0000     | Minor O/S Version          |  |
|                               | 000000F4  | 0004     | Major Image Version        |  |
|                               | 000000F6  | 0000     | Minor Image Version        |  |
|                               | 000000F8  | 0004     | Major Subsystem Version    |  |
|                               | 000000FA  | 0000     | Minor Subsystem Version    |  |
|                               | 000000FC  | 00000000 | Win32 Version Value        |  |
|                               | 00000100  | 00004000 | Size of Image              |  |
|                               | C         |          |                            |  |

Below snapshot shows you the execution directly from memory,

| 00501000<br>00501002<br>00501007<br>00501007<br>0050100C                                                                                       | 6A 88<br>68 88385888<br>68 86385888<br>68 86385888<br>6A 88                                  | Рибн 8<br>Рибн 583888<br>Рибн 583886<br>Рибн 8                                                               | ASCII "Wello"<br>ASCII "Wello Vorld?"                                     |
|----------------------------------------------------------------------------------------------------|----------------------------------------------------------------------------------------------|----------------------------------------------------------------------------------------------------|---------------------------------------------------------------------------|
| 00501001<br>00501013<br>00501018<br>00501018<br>00501018<br>00501020 -<br>00501026 -                                                           | A3 14385888<br>33CR<br>50<br>E8 86800000<br>FP25 88285800<br>FP25 88285800<br>FP25 88285800  | HOU ISBARGAT, EAX<br>NOR EAX, EAX<br>TUSE EAX<br>CALL DESELERS                                               | JMP to hernel32.ExitProcess<br>user32.MessageBoxA<br>hernel32.ExitProcess |
| 00511022<br>00511030<br>00511032<br>00501032<br>00501032<br>00501036<br>00501036<br>00501036<br>00501030<br>00501040<br>005011042<br>005011042 | Conterfile name:<br>Enterfile name:<br>Reading file.<br>You can delete t<br>Press any key to | d Settings Administrator Oneklap Vanamae<br>box.exe<br>he file nov!<br>continue Hello R<br>Hello World<br>OK | MINER_INSYMPT.ANN                                                         |
| 005511046<br>005511048<br>005511040<br>005511042<br>005511042<br>005511050<br>005511052<br>005511052<br>005511052<br>005511054                 |                                                                                              |                                                                                                    |                                                                           |
| 80582818<br>88582828<br>88582838<br>88582838<br>88582848<br>8                                                                                  | 8<br>8 UN 20 UN 20 UN 20<br>8 88 88 88 76 28 80                                              | d tit til til til til til til til til til                                                                    |                                                                           |

# Conclusion

Recently Kaspersky said that they saw a file less worm, actually these things are not new. Metasploit has file less Trojan from years in terms of reflective DLL injection. Many **malicious codes and packers** use heavily these things. It is also strongly known for security softwares bypassing.

Overall it is very powerful mechanism and must be known to a malware analyst.

# References

- 1. Nologin Remote Library Injection
- 2. <u>Harmony Security Reflective DLL Injection</u>
- 3. In Memory Execution Zombie